T.C. MİLLÎ EĞİTİM BAKANLIĞI

# GAZETECİLİK

## DERGİ SAYFASI HAZIRLAMA 321GM0033

Ankara, 2011

- Bu modül, mesleki ve teknik eğitim okul/kurumlarında uygulanan Çerçeve Öğretim Programlarında yer alan yeterlikleri kazandırmaya yönelik olarak öğrencilere rehberlik etmek amacıyla hazırlanmış bireysel öğrenme materyalidir.
- Millî Eğitim Bakanlığınca ücretsiz olarak verilmiştir.
- PARA İLE SATILMAZ.

# İÇİNDEKİLER

| AÇIKLAMALAR                        | ii |
|------------------------------------|----|
| GİRİŞ                              | 1  |
| ÖĞRENME FAALİYETİ–1                | 3  |
| 1. MİZANPAJ ÖRNEKLERİ              | 3  |
| 1.1. Ülkemizden Mizanpaj Örnekleri | 6  |
| 1.2. Dünyadan Mizanpaj Örnekleri   | 8  |
| UYGULAMA FAALİYETİ                 |    |
| ÖLÇME VE DEĞERLENDİRME             |    |
| ÖĞRENME FAALİYETİ–2                |    |
| 2. SIK KARŞILAŞILAN SORUNLAR       |    |
| 2.1. Sayfa Numaraları              | 22 |
| 2.2. Bölüm Başlıkları              | 24 |
| UYGULAMA FAALİYETİ                 |    |
| ÖLÇME VE DEĞERLENDİRME             |    |
| ÖĞRENME FAALİYETİ–3                |    |
| 3. SAYFA KONTROLÜ                  |    |
| UYGULAMA FAALİYETİ                 |    |
| ÖLÇME VE DEĞERLENDİRME             |    |
| MODÜL DEĞERLENDİRME                |    |
| CEVAP ANAHTARLARI                  | 41 |
| KAYNAKÇA                           |    |

# AÇIKLAMALAR

| KOD                                                                                                    | 321GM0033                                                                                                    |  |
|----------------------------------------------------------------------------------------------------|----------------------------------------------------------------------------------------------------|--|
| ALAN                                                                                                    | Gazetecilik                                                                                                    |  |
| DAL/MESLEK                                                                                                    | Sayfa Sekreterliği                                                                                                    |  |
| MODÜLÜN ADI                                                                                                    | Dergi Sayfası Hazırlama                                                                                                    |  |
| MODÜLÜN TANIMI                                                                                                    | Gazetecilikte dergi sayfası hazırlama ile ilgili bilgi ve<br>becerilerin kazandırıldığı ö<br>öğrenme matervalidir                                                                                                    |  |
| SÜRE                                                                                                    | 40/24                                                                                                    |  |
| YETERLİK                                                                                                    | Dergi sayfası hazırlamak                                                                                                    |  |
| MODÜLÜN AMACI                                                                                                    | <ul> <li>Genel Amaç</li> <li>Öğrenci bu modül ile gerekli ortam sağlandığında kendisine verilen materyalleri kullanarak örneğe uygun dergi sayfası düzenleyebilecektir.</li> <li>Amaçlar <ol> <li>Örneğe uygun dergi sayfası ayarlarını yaparak düzenleyebilecektir.</li> <li>Materyalleri sayfaya yerleştirebilecektir.</li> <li>Sayfanın prova çıkışını alarak kontrol edip gerekli düzeltmeleri yapabilecektir.</li> </ol> </li> </ul> |  |
| EĞİTİM ÖĞRETİM<br>ORTAMLARI VE<br>DONANIMLARI                                                                                                    | Ortam: Bilgisayar laboratuarı, işletme vb.<br>Donanım: Bilgisayar laboratuarında, PC, ve sayfa<br>düzenleme programı ile uygulama yapılmalıdır.                                                                                                    |  |
| ÖLÇME VE<br>DEĞERLENDİRMEBu modül içerisinde her öğrenme faaliyetinden sonra<br>seçmeli sorular ve uygulamalı sorularla kendi ker<br>değerlendirebileceksiniz.<br>Modül sonunda öğretmeniniz tarafından yapılan uygu<br>sınavla, kazandığınız bilgi ve beceriler değerlendirilece |                                                                                                    |  |

# GİRİŞ

#### Sevgili Öğrenci,

Günümüzde hem görsel hem de işitsel iletişim araçları açısından teknoloji ne kadar ilerlese de eğlenme, öğrenme, haber alma, vb. ihtiyaçların giderilmesi açısından basılı materyallerin bireyler açısından vazgeçilmez bir yeri vardır. Kişiler açısından bu materyaller arasında özellikle dergilerin yeri ve önemi küçümsenemez orandadır. Özellikle ilgi duydukları alana yönelik dergileri takip etmek yaygın bir alışkanlık haline gelmiştir.

Dergi hazırlamak sanıldığı kadar basit bir çalışma değildir. Dergi sayfaları yazı ve resimlerin sayfa üzerine rasgele yerleştirilmesi ile oluşturulmamalıdır. İnsan beğenisine sunulan bir çalışma olduğu hiçbir zaman unutulmamalıdır. Bireyler içerik kadar görselliğe de önem vermektedir. Dergi okurları, dergi sayfaların yazıların punto değerinden resmin küçük ve büyüklüğüne, sayfadaki konumuna, aradığını kolaylıkla bulabilmesine, imla hatalarından arındırılmış olmasına kadar pek çok şeye dikkat eder. Bu nedenle sayfamızı hazırlarken mümkün olduğu kadar hatalardan arındırmalı ve görsel açıdan memnuniyet yaratacak çalışmalarla okurlarımızın karşısına çıkmalıyız.

Bu modülde sizlere dergi sayfası hazırlarken nelere dikkat etmeniz gerektiği hakkında temel bilgiler verilmekte ve uygulamalara yönelik örnekler gösterilmektedir. Ayrıca sayfalarınızı hazırlarken sayfa düzenleme programlarından da yararlanarak sayfanızı oluşturabileceğiniz uygulamalar yer almaktadır. Gerekli önem ve dikkati göstererek verilen bilgileri değerlendirerek uygulamaları gerçekleştirmeniz sizleri başarıya ulaştıracaktır.

# ÖĞRENME FAALİYETİ–1

## AMAÇ

Dergi sayfası hazırlamak için gerekli bilgilere sahip olacak ve dergi sayfası hazırlayabileceksiniz.

## ARAŞTIRMA

Çevrenizde bulunan ve dergi hazırlayan matbaa, yayınevi vb. yerlere giderek, çalışmaları hakkında bilgi toplayınız. Topladığınız bilgileri sınıftaki arkadaşlarınızla paylaşınız.

# 1. MİZANPAJ ÖRNEKLERİ

Dergi, düzenli aralıklarla yayımlanan, belirli bir ya da birkaç ilgi alanına ilişkin haber, makale, deneme, inceleme, araştırma ve eleştiri gibi yazıları, çeşitli edebi ürünleri ya da belirli konulara yönelik derlemeleri içeren ve genellikle resimli olan basılı yayındır.

Günümüzde dergiler toplumun her kesimine seslenecek türde biçimlenmiş yayınlar olarak karşımıza çıkmaktadır. Dergiler, değişik sayfa düzenleri ile yayına hazırlanmaktadır.

# Dergilerde sayfa düzeni yapımında bazı hususlara dikkat edilmelidir. Bu hususlar şunlardır:

Dergilerde en ideal sayfa formatı 3 sütundur. 4 ya da 5 sayfa formatları çok sayıda kelime bölünmesine neden olacağı için dergide okumayı zorlaştırır. 2 sütunluk format, daha çok yazı ağırlıklı dergilerde kullanılmalıdır. Dergilerde hiçbir zaman kitap gibi tek sütunluk bir sayfa formatı uygulanmamalıdır.

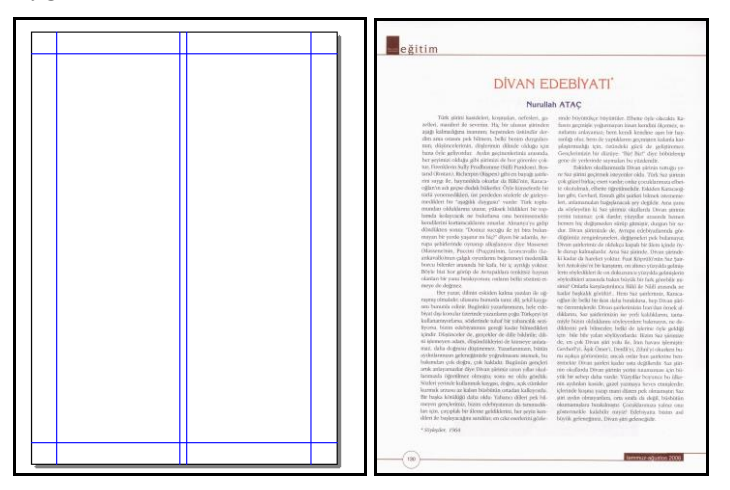

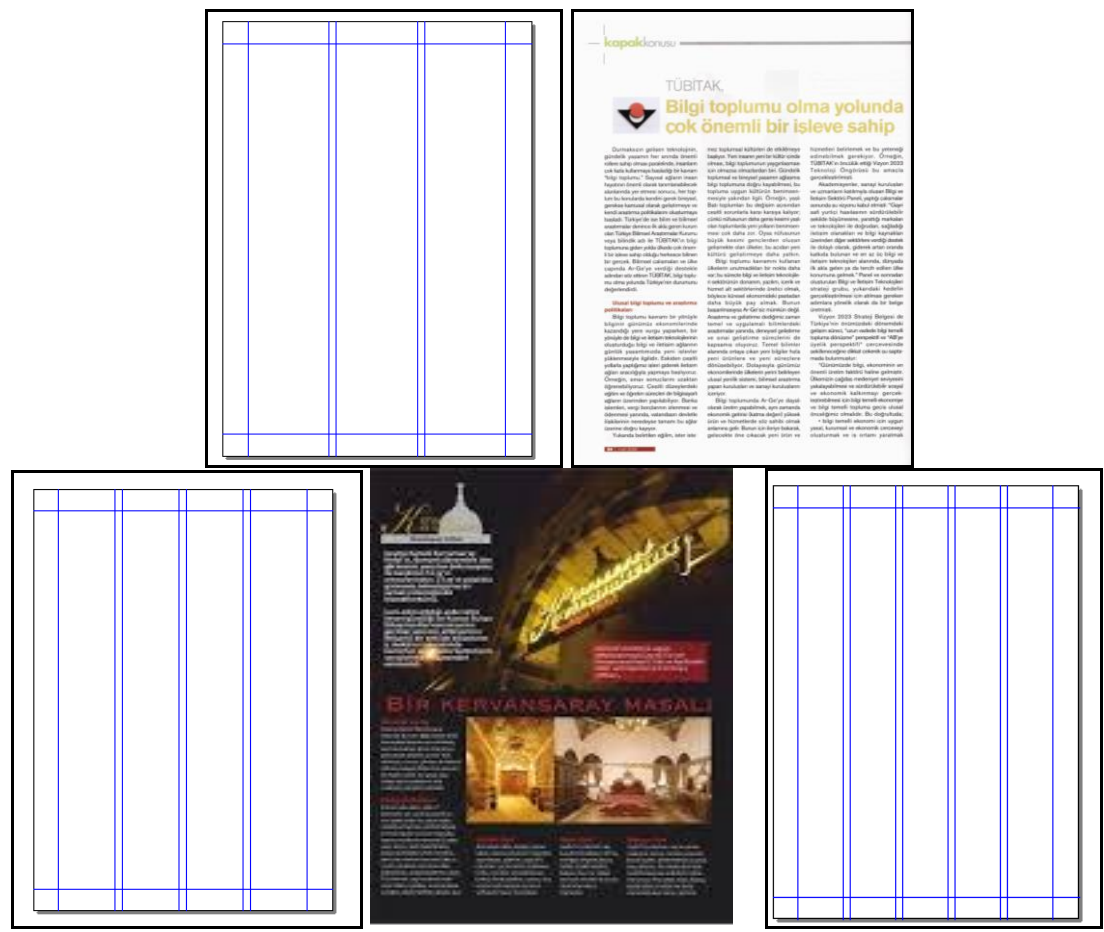

Şekil 1.1: Yukarıdaki örneklerde görüldüğü gibi 2, 3, 4, 5 sütuna göre formatlanmış dergi sayfaları giderek daralmakta ve istenilen yazı kalitesini bulmaya engel olmaktadır.

Dergilerin sayfa sayısı basım dilinde forma olarak (bir forma 16 sayfa) belirlenmelidir. Böylece firesiz kullanım sağlanır, baskıların kolay ve hızlı yapılması sağlanmış olur. ( 8 sayfa yarım forma, 16 sayfa tek forma, 24 sayfa 1,5 forma, 32 sayfa iki forma olarak adlandırılır.)

Dergi sayfa düzenlemesinde derginin net boyunda, yan yana iki sayfa düzeninde milimetrik zeminli ve belirlenen sütun sayısını gösteren 1/1 oranında plan kâğıdı kullanılmalıdır.

Dergi tasarımcıları bu plan kâğıdı üzerine tasarımlarını gazete tasarımındaki aşamalara göre yapar. Aynı görsel simgeleri kullanır ve tasarım simgelerinin ilettiği mesajlar aynı anlamı taşırlar. Dergi sayfa planları yan yana bitişik sol ve sağ sayfa olmak üzere iki sayfadan oluşur. Sayfa tasarımı, formayı oluşturan bu sayfa düzeninde sol sayfa-sağ sayfa ilişkisi ve bütünlüğünde yapılır. Dergi forma düzeninde yan yana iki sayfada çift numaralar sol, tek numaralar ise sağ sayfadadır. Tasarımcı forma bütünlüğü ve baskı öncesi çalışmalarının aksamaması için bu düzene mutlaka uyar.

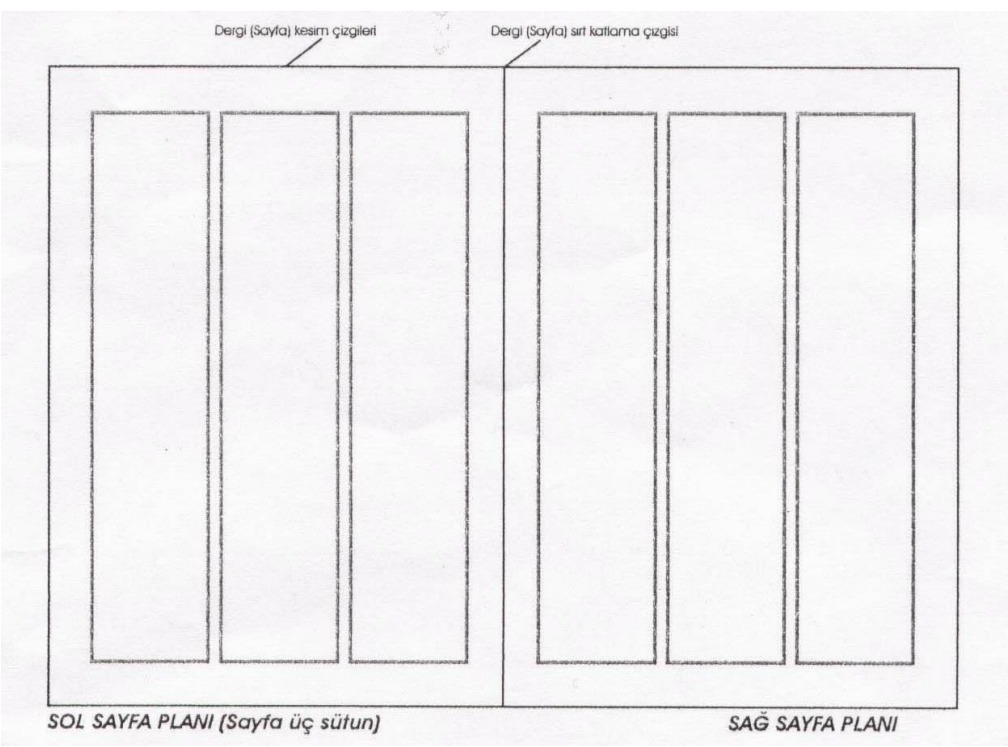

Şekil 1.2: Yan yana iki sayfa dergi plan kâğıdı

Dergiler içeriklerine göre, sayfa bantları üzerinde belirtilerek bölümlere ayrılabilir.

(Güncel, kültür-sanat, çevre, araştırma vb. gibi) Bölümleme yapılırken güncel olanların (haber, yorum) ilk sayfalarda verilmesi okuyucunun ilgisi açısından önemlidir.

Dergilerde bir sayfada ya da karşılıklı sayfalarda farklı yazılar verildiğinde, renkli ya da tramlı zeminlerle bu farklılıklar vurgulanabilir. Bu olanak yok ise, küçük yazılar çerçeve içine alınarak aynı amaç gerçekleştirilebilir.

Dergi sayfalarında görüntü malzemesi kullanılırken, sayfanın rahatlaması için, görüntüler arasında uzaklık olması daha iyi bir denge sağlayacaktır. (Örneğin birden fazla görüntü kullanıldığında sayfanın altına ve üstüne yerleştirilmesi; tek görüntülerde ise büyüklüğü uygunsa sayfanın orta bölümüne yerleştirilmesi)

Dergi yazılarında okuyucu gözünü yormayan, okumayı zorlaştırmayan yazı karakterleri seçilmelidir. Gazetede olduğu gibi, dergide de en çok üç karakterde yazı kullanılması daha iyi olur. Dergide metinlerin 10 punto, spotların ve ara başlıkların 12–14 punto, başlıkların da yer aldıkları sütun genişliğine göre 16–36 punto olması iyi bir denge sağlamaktadır. Başlıklandırma gazetelerde olduğu gibi, içerik ve biçimsel özellikler göz önünde bulundurularak yapılır.

Dergilerde farklı yazılar ve sütunlar arasına çizgi koymak yaygın bir alışkanlıktır. Bu çizgiler ince tutulduğunda uyumlu bir bölümleme yapmakta, kalın tutulduğunda yasakçı bir

duvar görüntüsü vermektedir. Bu nedenle sayfada çizgi kullanırken, çizginin belirginleşip ön plana çıkmamasına özen gösterilmelidir. Sayfa bantlarında bandın, altındaki sayfadan daha göze batıcı olmamasına dikkat edilmelidir.

Sayfa bandı, gazete ve dergilerde hem düzenliliğin bir göstergesi, hem de sayfa başının tavanıdır. Her sayfanın tanıdık bir çatı altında olduğu duygusu, özellikle iç sayfalarda yayınla okuyucu arasında sıcak bir ilişki sağlar. Logosuz iç sayfalarda bantlar, "bizim gazetemiz, bizim dergimiz" in en önemli simgeleri olur.

## 1.1. Ülkemizden Mizanpaj Örnekleri

Şekil 1.3: Yukarıdaki örnekte görüldüğü gibi dergi 3 sütuna göre formatlanmıştır. Derginin okunurluğunun arttırılması amaçlanmıştır.

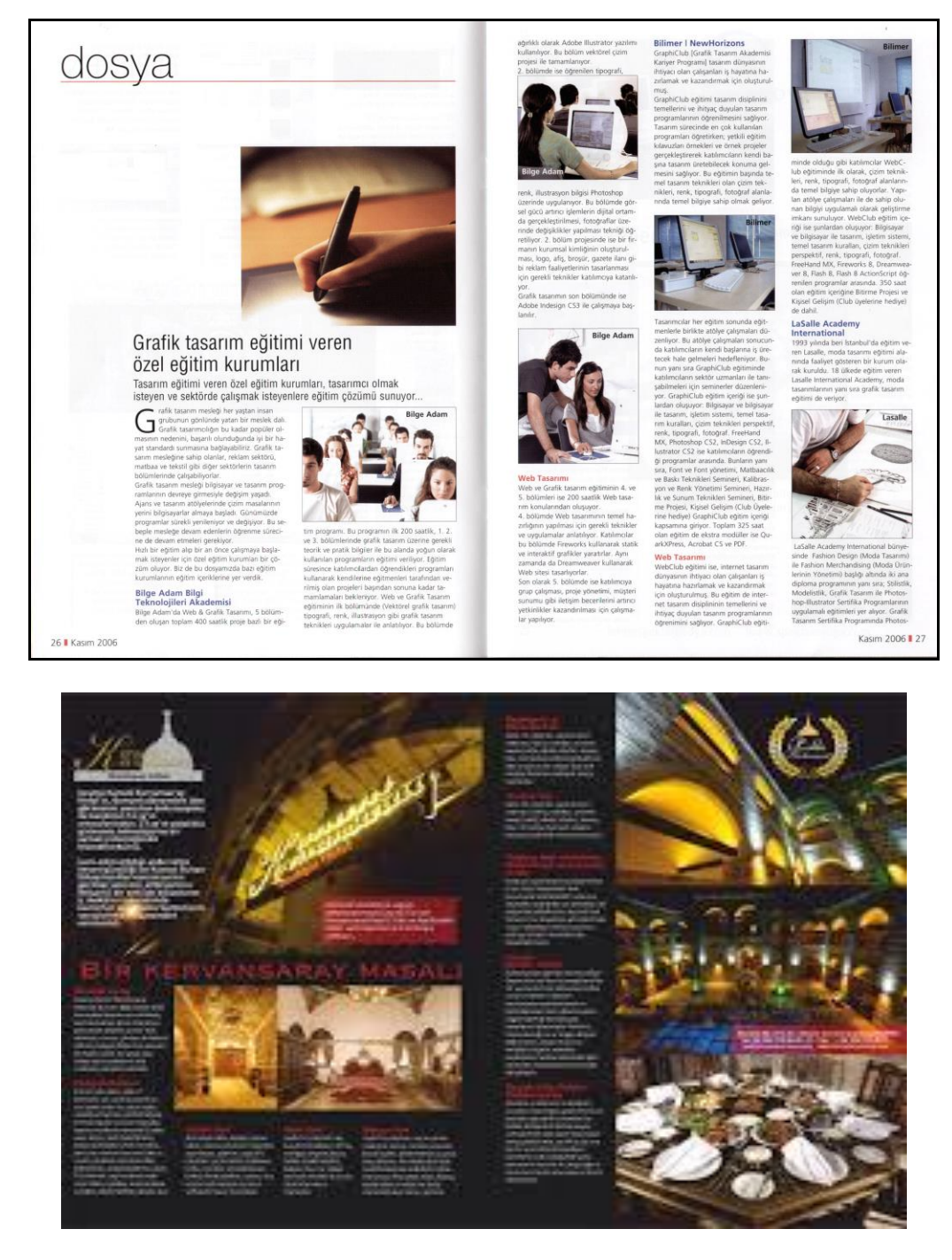

Şekil 1.4: Yukarıdaki örneklerde görüldüğü gibi 2, 3, 4, 5 sütuna göre formatlanmış dergi sayfaları giderek daralmaktadır. İstenilen yazı kalitesinin oluşmasına engel olmaktadır.

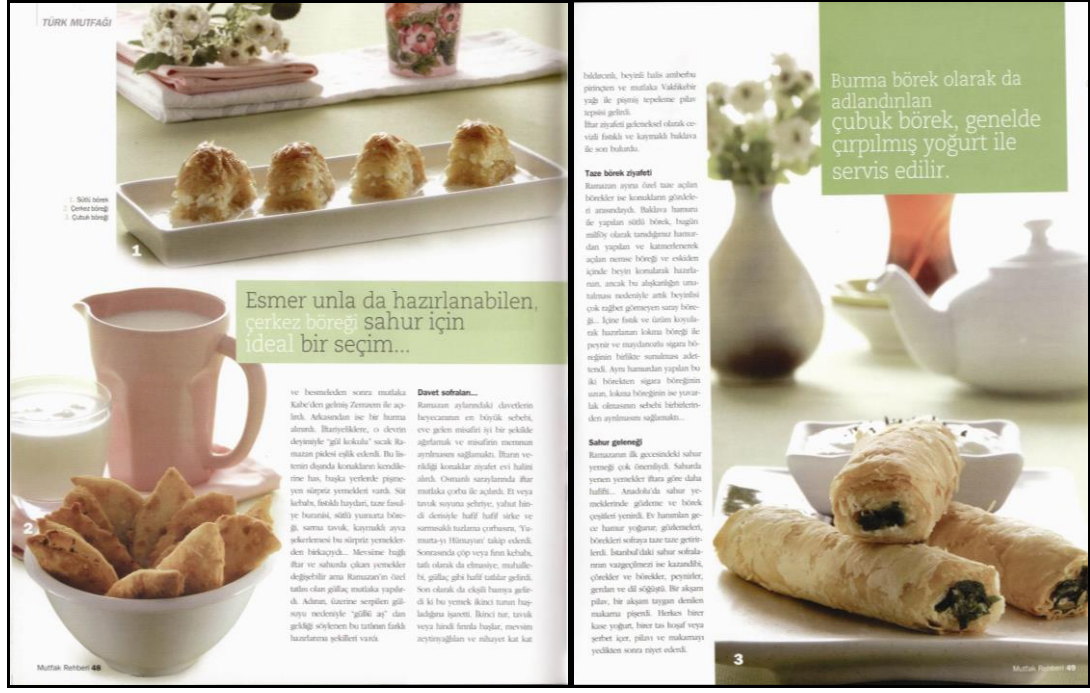

Şekil 1.5: Yukarıdaki örneklerde görüldüğü gibi 2 ve tek sütuna göre formatlanmış dergi sayfaları gösterilmektedir.

## 1.2. Dünyadan Mizanpaj Örnekleri

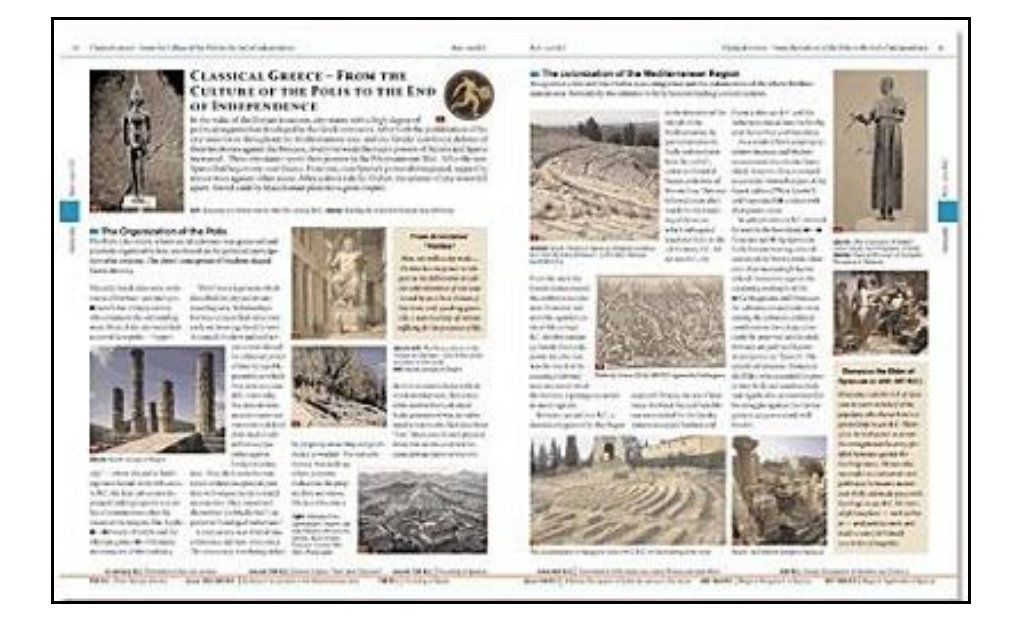

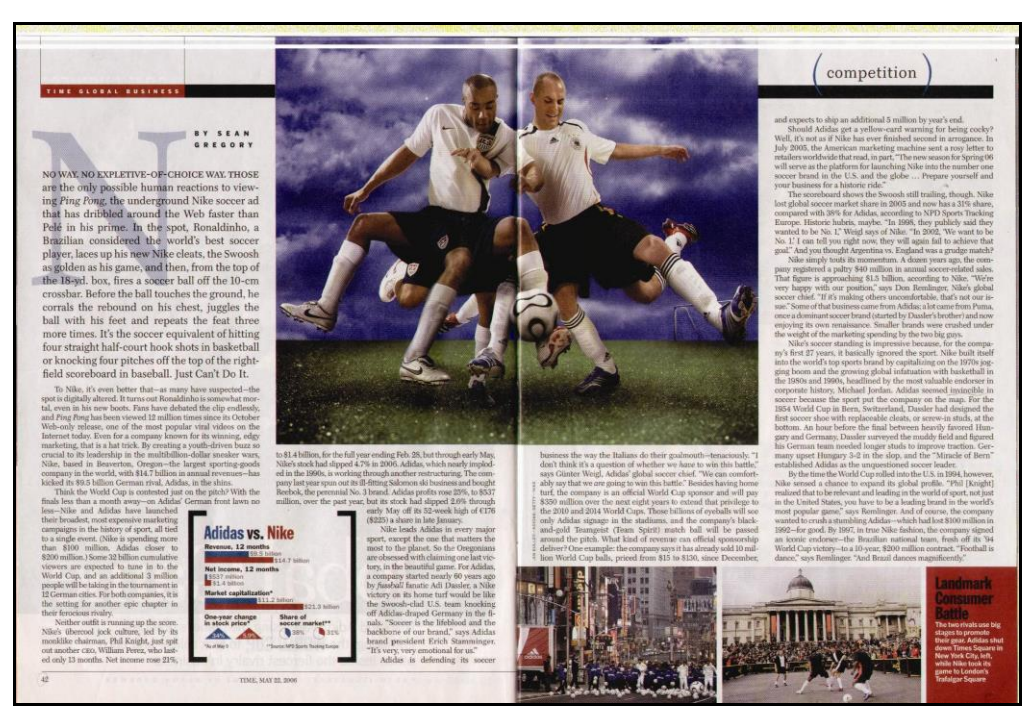

Şekil 1.6: Yukarıdaki örneklerde görüldüğü gibi 2 sütuna göre formatlanmış dergi sayfaları gösterilmektedir. Bu örnek doğru sayfa tasarımıdır.

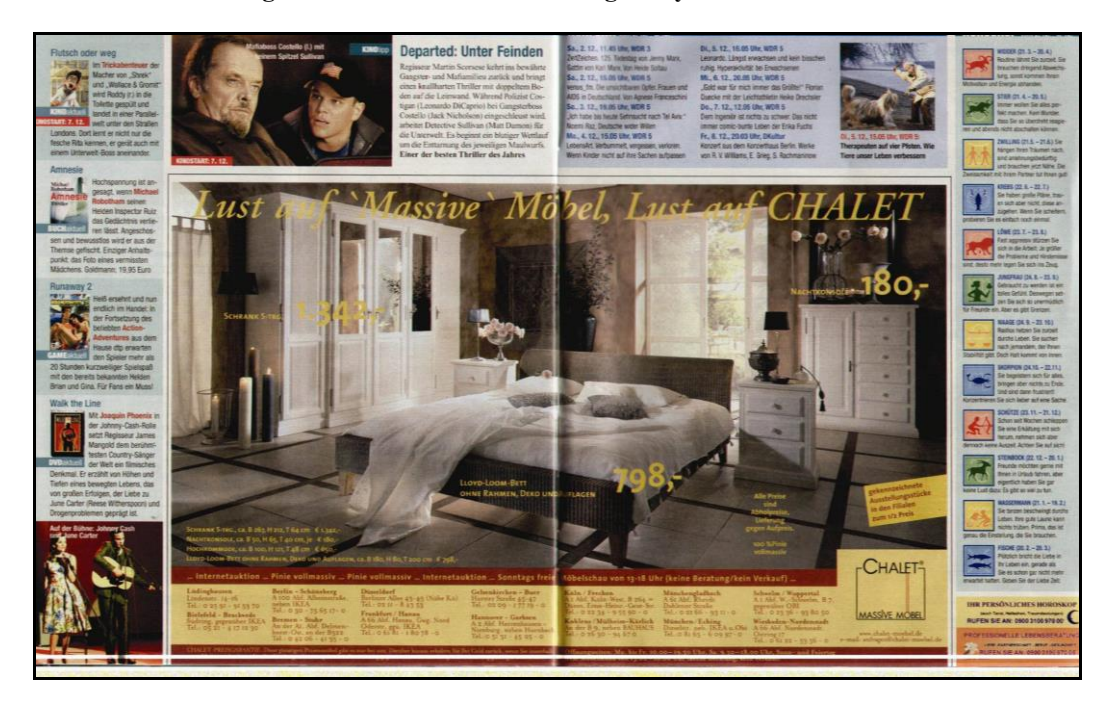

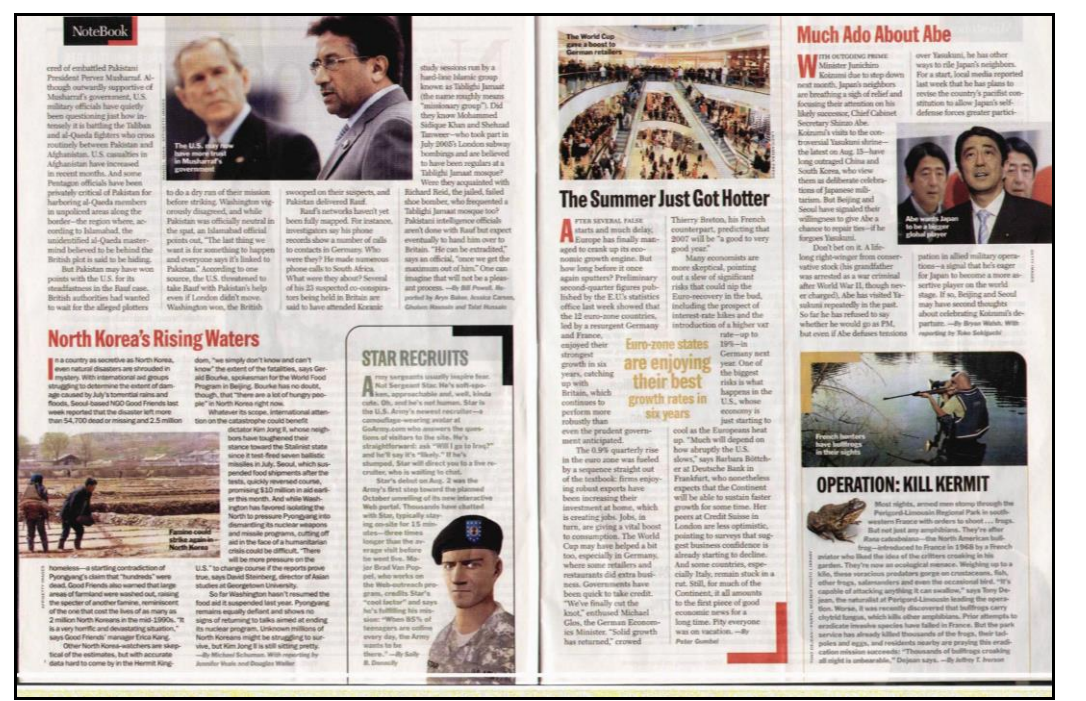

Şekil 1.7: Yukarıdaki örneklerde görüldüğü gibi 2, 3, 4 sütuna göre formatlanmış dergi sayfaları giderek daralmakta ve yazının anlaşılırlığı azalmaktadır.

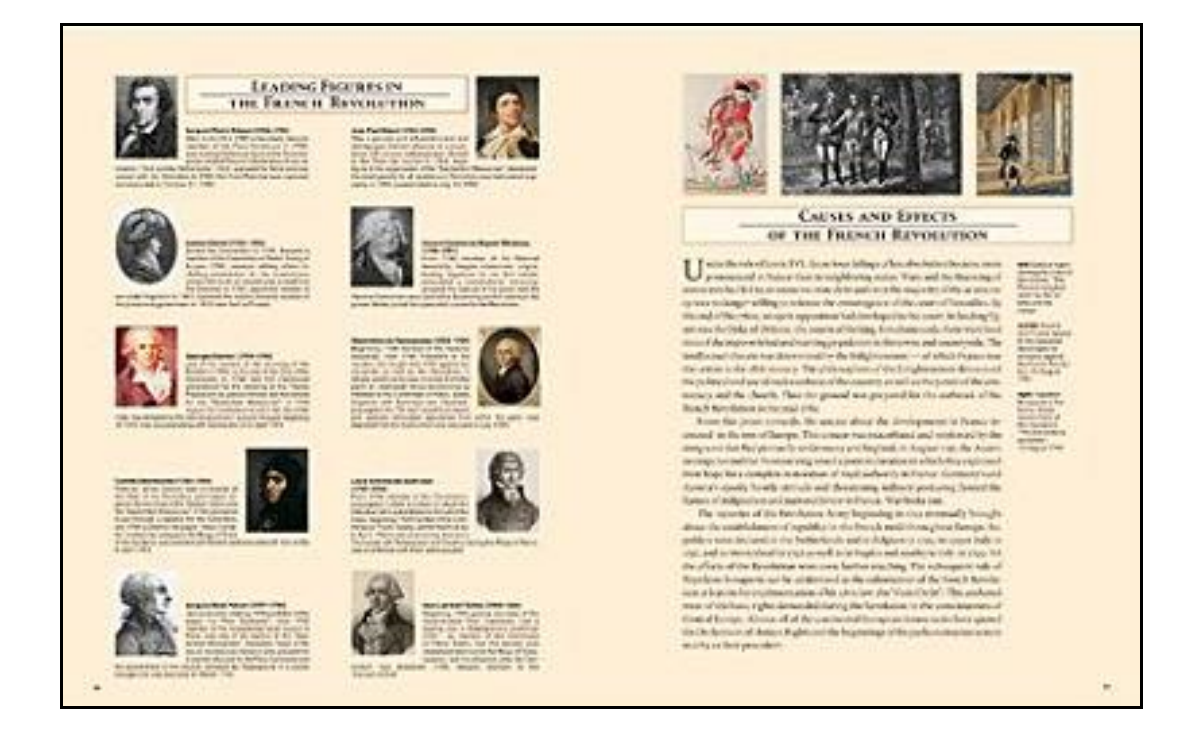

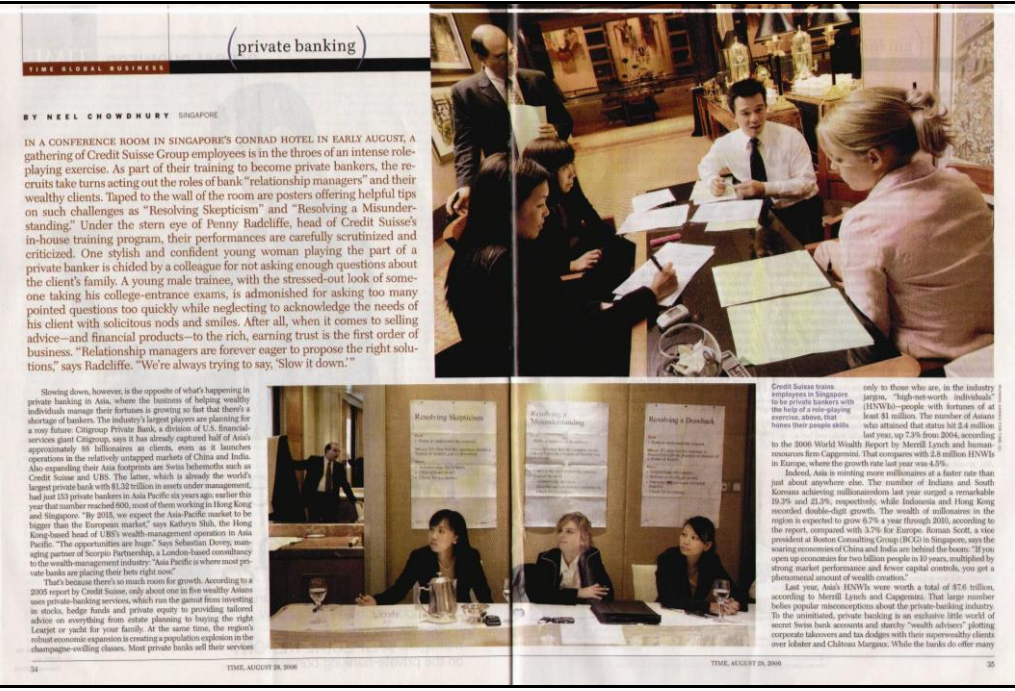

Şekil 1.8: Yukarıdaki örneklerde görüldüğü gibi tek ve 2 sütuna göre formatlanmış dergi sayfaları gösterilmektedir. Bu örnek doğru sayfa tasarımıdır.

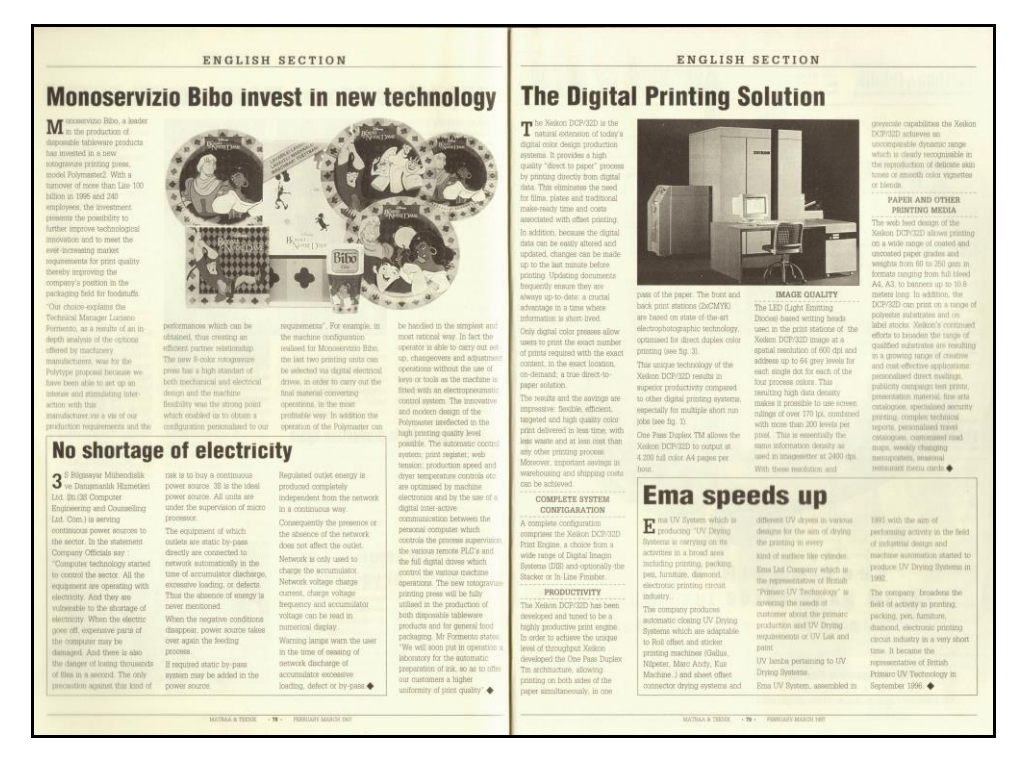

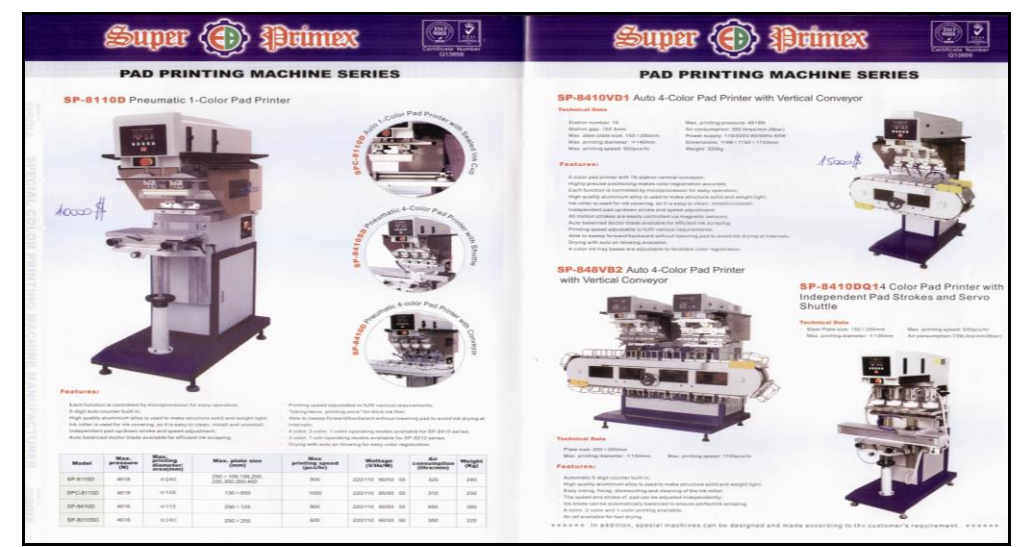

Şekil 1.9: Yukarıdaki örneklerde görüldüğü gibi 2 ve 4 sütuna göre formatlanmış dergi sayfaları gösterilmektedir. Bu örnekte doğru ve yanlış sayfa tasarımı örnekleri verilmiştir.

## UYGULAMA FAALİYETİ

BU AY

#### En Büyük Casus Aracı: Cep Telefonu GSM 2 Megapiksellik SenSay'ın diğer bir özellitelefon ği de gelen aramaları sıraya PITTSBURGH'DAKI Carsokabilmesi ve cevre, kullanegie Mellon Üniversite nıcının istekleri va da durumu gibi özelliklere bakarak, si'ndeki teknoloji enstitüsü, veni bir mobil telefon proje telefonun durumunu değissi üzerinde calışıyor. "Sentirmesi. Örneğin sessiz bir Say" isimli proje, halen proortamda ulasımın kısıtlantotip asamasında olmasına ması va da zill sesinin değişrağmen büyük firmalarca tirilmesi gibi inisiyatifleri destekleniyor. Telefon, gönkendi vüretecek. derdiğiniz e-mail'leri saklı-Dahası SenSay kendi inisiyor, yapılan telefon konuşvatiflerini yönetecek ve bumalarını kayıt ediyor ve yerigünün, öğrenmek mecburiyürütülen çalışma, şimdilik nizi hatta üzerinde eliniz varaskeri amaçlarla yapılsa da vetinde olduğunuz pek çok Casio Computer, 2 megapik sellik resim çekme özelliğine kan, vücut sıcaklığınızı gösbunun ticari bir kullanıma da özelliği yerine bunları sizin terir bilgileri bir merkeze dönüşeceğini söylüyor. "İnyerinize kullanacak. SenSay sahip ilk cep telefonunu üret ti. Bundan sadece 6 ay önce gönderiyorum. sanlar sizin ne zaman hazır ile ilgili teknoloji bilgi için duyurulan bir megapiksellik Gönderilen e-mail'ler ve olup olmadığınızı bilmek ishttp://www-2.cs.cmu.edu cep telefonundan sonra duadresleri istenildiğinde başka teyecektir. Tabii bazıları ne-/~aura/docdir/sensay\_iswc yurusu yapılan yeni telefon, yerlere de aktarılabiliyor. Dr. rede olduğunuzu da... Ancak .pdf adresine baş burabilircep telefonlarının gelişim hi Asim Smailagic tarafından siz istediğiniz sürece...' siniz. zının çok yükseldiğine işaret ediyor, 10-13 Ekim tarihlerinde, Tokyo'da yapılan CeaTec Pentium M Masaüstüne Iniyor 2003 fuarinda tanitilan telefon, 1600X1200 çözünürlükni-ITX formunda (170 mm x te fotoğraf çekebiliyor. lü) sistemlerde (Örneğin İŞLEMCİ 320X240 gibi bir çözünür-170 mm) bir anakart üretikonsolları ovun ve lükten başlayıp panaromik yor. Bu kart 1.6 GHz'lik PenwebTV'ler gibi) oldukça işe INTEL'IN bugune kadar cekim modu olan 1280X320 yarayacağını ayrıca ufak tium M'leri destekliyor. Pentium M icin bir planı bugibi cözünürlükleri de kulla-Thunderbird ismini alan platlunmuyordu. Çip, kullanıcı-PC'ler için de uygun oldunan Casio A5403CA, Japon form, altı adet USB 2.0 arabiya'daki KDDI isimli operatör ları tarafından üstün bir sisğunu düşünüyor. Lippert Automationstechtem performansı verdiği için rimine ve Giganit Ethernet icin üretilecek. Üzerinde 10X dikkat çekiyordu. Çip saat nik GmbH, isimli firma, Midestegine sahip. dijital yakınlaştırma özelliği Ayrıca bir de mini-PCI yuolan telefonun, "yakın", "ge hızı olarak oldukça yavaş çace", "portre" gibi çekim modvası içeriyor. Böylece kablolışmasına rağmen son derece lari da bulunuyor. SD Card ya yüksek bir sistem perforsuz bir ağ kartını da buraya da USB üzerinden PC'ye bağtakmak mümkün. Bu platmansı sağlıyor. Hatta bazı lanabilen telefon, giriş sevi form bir fan gerektirmikullanıcılar, bu çipin vesindeki fotoăraf makinele Prescott'un bazı özellikri ile neredeyse aynı sonuçlalerinin çıkartılmış olan Lippert, Pentium M rı veriyor. Tek eksik bir flaşı icin platform sunan tek bir versiyonu olduğunın olmaması. Ancak iyi ışıklı firma değil. ABD'nin nu bile söylediler. ortamlarda vüksek vakınlasoregon sehrindeki Ra-Bu dedikodular, bir tırma ve değişik çekim mod diSys Corp. isimli firma ları sayesinde yüksek kalite Alman firmasını, Pentimicro-ATX formunda, 855 de çekim sonuçları elde edium M'i kullanarak bir sisçipsetini kullanan anakartlar lebiliyor. tem yaratmaya itmiş. Pentiüretiyor. um M'in, embedded (gömü-22 WWW.PCWORLD.COM.TR / KASIM 2003

Şekil 1.9: Yukarıdaki örneklerde görüldüğü gibi 4 sütuna göre formatlanmış dergi sayfaları gösterilmektedir. Bu örnek yanlış sayfa tasarımıdır.

| İşlem Basamakları                                                                                                    | Öneriler                                                                                                    |
|----------------------------------------------------------------------------------------------------|----------------------------------------------------------------------------------------------------|
| <ul> <li>Verilen örnek sayfaları inceleyiniz.</li> </ul>                                                                                                    | <ul> <li>Dergi sayfasının boyutunu öğreniniz.</li> <li>Marj ayarlarını ölçünüz.</li> <li>Kaç sütuna çalışıldığını kontrol<br/>ediniz.</li> <li>Sütunlar arası boşluk değerlerini<br/>kontrol ediniz.</li> <li>Dergi sayfalarını genellikle bitişik<br/>sayfalar şeklinde çalışınız.( Sayfa<br/>ayarlarının yapıldığı ileti panelinden<br/>Facing Pages seçeneğini<br/>işaretleyiniz.)</li> </ul>                                                                                                    |
| Sayfayı plan kâğıdına çiziniz.                                                                                                    |                                                                                                    |
| A Merephanik<br>Merephanik<br>Mere | <ul> <li>Plan kâğıdının sütun sayısı<br/>belirlenmiş ve karşılıklı sayfalardan<br/>oluşmalıdır.</li> <li>Plan kâğıdı dergi ebadı ile 1/1<br/>ölçülerde ve milimetrik olmalıdır.</li> <li>Plan kâğıdına çizim yaparken dergi<br/>sayfanızda bulunacak bütün verilerin<br/>bulunmasına ve yerlerine dikkat<br/>ediniz.</li> <li>Başlıklar için standart şekilleri<br/>kullanınız</li> <li>Resim alanları için standart şekilleri<br/>kullanınız.</li> <li>Metin yazıları için standart şekilleri<br/>kullanınız.</li> <li>Varsa çizgi ve çerçeveleri belirtiniz.</li> </ul> |
| <ul> <li>Verilen materyalleri inceleyiniz.</li> </ul>                                                                                                    | <ul> <li>Örnek sayfa üzerindeki başlıkları<br/>kontrol ediniz.</li> <li>Sayfada kullanılan resimleri<br/>inceleyiniz.</li> <li>Metinleri kontrol ediniz.</li> <li>Yararlanılan çizgi, çerçeve ve<br/>zeminleri inceleyiniz.</li> </ul>                                                                                                    |

Yukarıda bitmiş ebadı 21 x 28 cm boyundaki dergi sayfasını aşağıdaki işlem basamakları ve öneriler doğrultusunda oluşturunuz. (Üst boşluk 2,9 cm, alt boşluk 1,8 cm., sol boşluk 1,8 cm., sağ boşluk 1,6 cm'dir. Sütun sayısı 4, sütunlar arası boşluk 0,6 cm'dir.)

| <ul> <li>Çalışma ortamını açınız.</li> <li>Başlat / Programlar'dan uygun bir sayfa<br/>düzenleme programı seçiniz.</li> </ul>                                                                                                    | Office Belgesi Aç       Microsoft Office Aragteri         Windows Kadalógiu       QuarkOres Pasquott 6.0         Windows Kadalógiu       QuarkOres Pasquott 6.0         Windows Lipdate       QuarkOres Pasquott 6.0         Windows Lipdate       QuarkOres Pasquott 6.0         Windows Lipdate       QuarkOres Pasquott 6.0         Windows Lipdate       QuarkOres Pasquott 6.0         Windows Lipdate       QuarkOres Pasquott 6.0         Windows Lipdate       Read 4         Windows Lipdate       Read 4         Windows Lipdate       Windows Lipdate         Windows Lipdate       Windows Lipdate         Windows Lipdate       Windows Lipdate         Windows Lipdate       Windows Lipdate         Windows Lipdate       Windows Lipdate         Windows Lipdate       Windows Lipdate         Windows Lipdate       Windows Lipdate         Windows Lipdate       Windows Lipdate         Windows Lipdate       Windows Lipdate         Windows Lipdate       Windows Lipdate         Windows Lipdate       Windows Lipdate         Windows Lipdate       Windows Lipdate         Windows Lipdate       Windows Lipdate         Windows Lipdate       Windows Lipdate         Windows Lipdate                                                                                                    |
|----------------------------------------------------------------------------------------------------|----------------------------------------------------------------------------------------------------|
| <ul> <li>Yeni proje açınız.</li> <li>File / New / Project komutunu veriniz.</li> <li><u>QuarkXPress Passport (m)</u><br/><u>File Edit Style Item Page Layout View Utilities W</u><br/><u>New Project</u><br/><u>Open</u><br/><u>Close</u><br/><u>Save as</u><br/><u>Revert to Saved</u></li> <li>Açtığınız yeni belgenin adını Layout<br/>Name alanına girerek isimlendiriniz.</li> </ul>                                                                                                    | <ul> <li>Kısa yolu Ctrl+N</li> <li>Kısa yolu Ctrl+N</li> <li>Kısa yolu Kısa yolu Ctrl+N</li> <li>Kısa yolu Kısa yolu Ctrl+N</li> <li>Kısa yolu Ctrl+N</li> <li>Kısa yolu Ctrl+N</li> <li>Kısa yolu Ctrl+N</li> <li>Kısa yolu Kısa yolu Kıs</li></ul> |
| <ul> <li>Layout Name: Dergi Sayfası Uygulaması</li> <li>İsimlendirdiğiniz belgenin Page<br/>bölümündeki Widht alanına çalışılacak<br/>sayfanın yataydaki Height alanına<br/>dikeydeki değerlerini girerek sayfanın<br/>boyutlarını ayarlayınız</li> <li>(Sayfamızın bitmiş ebadı yatayda 21cm,<br/>dikeyde 28 cm.'dir.)</li> <li>Page alanındaki Portrait sayfanın dikey<br/>olmasını Landscape ise yatay olmasını<br/>ifade eder. Sayfamız dikey konumda<br/>olmalıdır. Portrait seçeneğini<br/>işaretleyiniz</li> </ul> | Sagiayacak ozelnkte olmasina dikkat<br>ediniz.<br>→ Girdiğiniz değerler mm (milimetre)<br>cinsinden olmalıdır.<br><u>New Project</u><br>Layout Name: Layout 1<br>Layout Type: Print<br><u>Layout Type: Print</u><br><u>Vidth: 210 mm</u><br>Height: 280<br><u>Drientation:  • Portrait</u><br><u>Landscape</u><br><u>Layout 18 mm</u>                                                                                                    |
| Sayfa boyutlarını ayarladığınız belgenin<br>Margin Guides bölümündeki alanlara<br>çalışılacak sayfanın üst, alt, sol ve sağ                                                                                                    | <ul> <li>Girdiğiniz değerler mm (milimetre)<br/>cinsinden olsun.</li> </ul>                                                                                                    |

|                             | 1 1 1 1 ~ 1                                             |                                                     |
|-----------------------------|---------------------------------------------------------|-----------------------------------------------------|
|                             | boşluk degerlerini giriniz.                             | New Project                                         |
|                             |                                                         | Layout Name: Layout 1                               |
| ~                           |                                                         | Layout Type: Print                                  |
|                             | (Ust boşluk 2,9 cm, alt boşluk 1,8 cm.,                 | Page Margin Guides                                  |
|                             | sol boşluk 1,8 cm., sag boşluk 1,0                      | Size: Custom V Top: 29 mm                           |
|                             | cm. dir)                                                | Width: 210 mm Bottom: 18 mm                         |
|                             |                                                         | Height: 280 mm Lerc 18 mm                           |
|                             |                                                         | Olentation: O Portrait                              |
|                             |                                                         | <ul> <li>Sütunlar arası boşluk değeri mm</li> </ul> |
|                             |                                                         | (milimetre) cinsinden olmalıdır.                    |
| $\triangleright$            | Sayfa boyutlarını, Marjlarını                           | Sayfada birden fazla yazı alanı                     |
|                             | ayarladığınız sayfanın Column Guides                    | kullanılacağı ıçın Automatic Text                   |
|                             | alanındaki Column kısmına sütun                         | Box ( Otomatık yazı alanı)                          |
|                             | sayısını, Gutter Width kısmına sütunlar                 | seçeneğini işaretlemeyiniz.                         |
|                             | arası boşluk değerini girerek sayfanızın                | Page Margin Guides                                  |
|                             | sütun sayısını ve ara boşluklarını                      | Size: Custom V Top: 29 mm                           |
|                             | belirleyiniz. ( Colums sayımız 4,                       | Width: 210 mm Bottom. 18 mm                         |
|                             | sütunlar arası değerimiz 0,6 cm'dir.                    | Crientation: Pertrait Right: 16 mm                  |
|                             | Uygulama örneğimiz tek sayfa olduğu                     | O Landscape                                         |
|                             | için Facing Pages seçeneğini                            | Facing Pages     Column Guides                      |
|                             | işaretlemeyiniz.)                                       | Automatic Text Box Columns: 4                       |
|                             |                                                         | Gutter Width: 6 mm                                  |
|                             |                                                         | OK Cancel                                           |
| $\triangleright$            | Bütün değerleri girdikten sonra OK                      |                                                     |
|                             | diyerek çalışma sayfanızı ekranda                       |                                                     |
| ·                           | görünüz.                                                |                                                     |
| QuarkXPress<br>Edit Style : | Passport (tm)<br>Sam Page Layout New Ublies Window Help | Calışmaya başlamadan sayfanızı                      |
| 80                          | 40 10 40 40 200 120 200 200 100 100 100 100 100 10      | kaydediniz.                                         |
|                             |                                                         | File / Save komutunu kullanınız.                    |
|                             |                                                         | ➢ Kısa yolu Ctrl+S                                  |
|                             |                                                         | File Edit Style Item P                              |
|                             |                                                         | New ►                                               |
| N N                         |                                                         | Open                                                |
| 1241                        |                                                         | Close                                               |
|                             |                                                         | Save                                                |
|                             |                                                         | 3440                                                |
|                             |                                                         |                                                     |
|                             |                                                         |                                                     |
|                             |                                                         |                                                     |

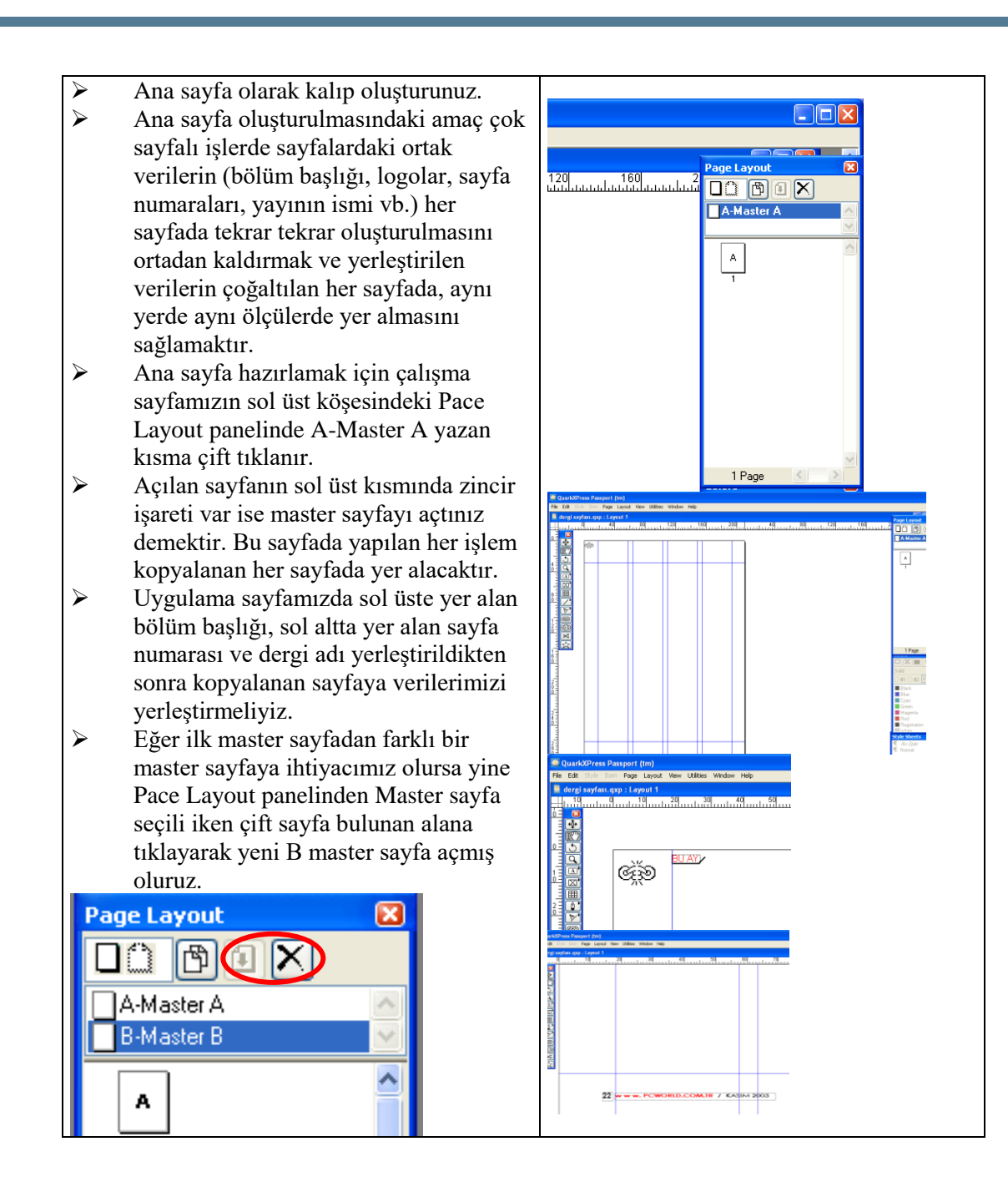

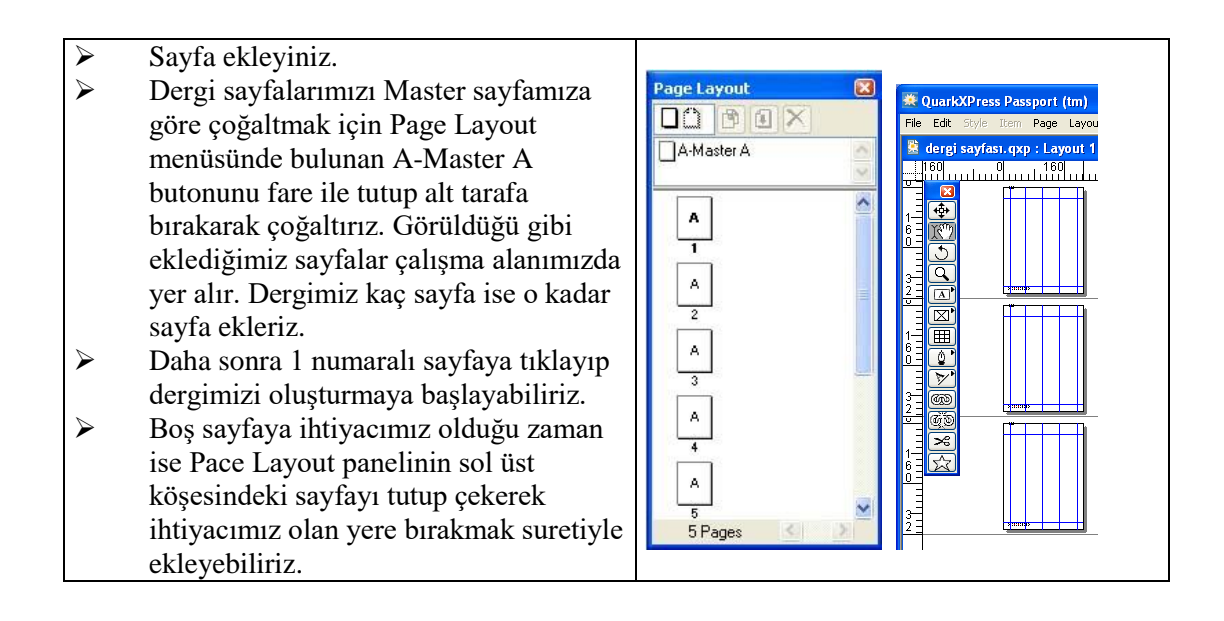

### DEĞERLENDİRME ÖLÇEĞİ

Öğrenme faaliyetinde kazandığınız becerileri aşağıdaki kontrol listesine göre değerlendiriniz.

|     | Değerlendirme Ölçütleri                                                                | Evet | Hayır |
|-----|----------------------------------------------------------------------------------------|------|-------|
| 1.  | Verilen örnek sayfayı incelediniz mi?                                                  |      |       |
| 2.  | Verilen materyalleri incelediniz mi?                                                   |      |       |
| 3.  | Sayfayı plan kağıdına çizdiniz mi?                                                     |      |       |
| 4.  | Çalışma ortamı açtınız mı?                                                             |      |       |
| 5.  | Yeni proje (çalışma sayfası) açtınız mı?                                               |      |       |
| 6.  | Çalışma sayfanızın boyutlarını ayarladınız mı?                                         |      |       |
| 7.  | Çalışma sayfanızın marjlarını ayarladınız mı?                                          |      |       |
| 8.  | Çalışma sayfanızın sütun sayısını ve sütunlar arası<br>boşluk değerini ayarladınız mı? |      |       |
| 9.  | Sayfanızı kaydettiniz mi?                                                              |      |       |
| 10. | Kalıp olarak ana sayfa hazırladınız mı?                                                |      |       |
| 11. | Sayfa eklediniz mi?                                                                    |      |       |

Modül değerlendirmeniz sonucunda "Hayır" cevabı varsa, ilgili işlemleri tekrar ediniz. Tüm işlemleri başarıyla tamamladıysanız, bir sonraki öğretim faaliyetine geçebilirsiniz.

## ÖLÇME VE DEĞERLENDİRME

- 1. Aşağıdakilerden hangisi dergilerin görevleri arasında yer almaz?
  - A.) Aydınlatıcı olma
  - B.) Eğitici olma
  - C.) Tanıtıcı olma
  - D.) Günlük haber verme

#### 2. Dergilerde en ideal sayfa formatı kaç sütundur?

- A.) 2
- B.) 4
- C.) 3
- D.) 1

**3.** Aşağıdakilerden hangisi dergilerin sayfa sayılarının forma olarak belirlenmesinin faydalarından <u>değildir?</u>

- A.) Baskının temiz yapılmasını sağlamak
- B.) Firesiz kullanım sağlaması
- C.) Baskıların kolay yapılmasını sağlaması
- D.) Baskıların hızlı yapılmasını sağlaması
- **4.** Aşağıdakilerden hangisi sayfanın plan kağıdına aktarımı ile ilgili yanlış bilgİ içermektedir?
  - A.) Varsa çizgi ve çerçeveler belirtilmelidir.
  - B.) Her başlık farklı işaretlerle belirtilebilir.
  - C.) Metinler için standart şekiller kullanılmalıdır.
  - D.) Resim alanları için standart şekil kullanılmalıdır.

**5.** Sayfa düzenleme programında yeni sayfa açmak için aşağıdaki kısa yol komutlarından hangisi kullanılır?

- A.) Ctrl + S
- B.) Ctrl + G
- C.) Ctrl + V
- D.) Ctrl + N

**6.** Yeni proje açma panelindeki Margin Guides değerleri sayfa ile ilgili hangi değerleri belirlemek için kullanılır?

- A.) Sayfanın yatay uzunluğunu
- B.) Sayfanın sütun sayısını
- C.) Sayfanın kenar boşluklarını
- D.) Sayfanın sütunlar arası boşluk değerini

7. Aşağıdakilerden hangisi ana sayfa olarak kalıp (Master sayfa) oluşturmanın faydalarından <u>değildir?</u>

- A.) Sayfalardaki sabit verilerin her sayfada yeniden oluşturulmasını engeller.
- B.) Çok sayıda sayfada bulunması gereken sabit verilerin her sayfada aynı yerde olmasını sağlar.
- C.) Sayfa eklemeyi kolaylaştırır.
- D.) Sayfalardaki sabit verilerin hepsinin her sayfada aynı ölçülerde olmasını sağlar.
- **8.** Dergilerde iyi bir denge sağlanması açısından metin büyüklükleri için en ideal punto değeri kaçtır?
  - A.) 8
  - B.) 10
  - C.) 12
  - D.) 16

#### Doğru Yanlış Testi

|    | Aşağıdaki soruları doğru veya yanlış olarak işaretleyiniz.                                             |  | Yanlış |
|----|----------------------------------------------------------------------------------------------------|--|--------|
| 1. | Dergilerde en ideal sayfa formatı 4 sütundur.                                                          |  |        |
| 2. | Dergi plan kâğıdı derginin net boyu ile 1/1 ölçülerde olmalıdır.                                       |  |        |
| 3. | Dergilerde bölümleme yapılırken güncel olanların ilk sayfalarda verilmesi daha uygundur.               |  |        |
| 4. | Sayfada kullanılan fotoğraf tek ve büyük ebatta ise denge açısından sayfa kenarına yerleştirilmelidir. |  |        |
| 5. | Farklı yazıları birbirinden ayırmak için çizgi kullanmak yaygın bir alışkanlıktır.                     |  |        |
| 6. | Dergilerde denge sağlanması açısından metinler 12, spot ve başlıklar 16 punto olmalıdır.               |  |        |

#### DEĞERLENDİRME

Cevaplarınızı modül sonundaki cevap anahtarı ile karşılaştırınız ve doğru cevap sayınızı belirleyerek kendinizi değerlendiriniz.

Ölçme sorularındaki yanlış cevaplarınızı tekrar ederek araştırarak ya da öğretmeninizden yardım alarak tamamlayanız.

# ÖĞRENME FAALİYETİ–2

## AMAÇ

Sayfa numaraları ve bölüm başlıkları hakkında bilgi sahibi olarak uygun biçimde dergi sayfa numaraları verebileceksiniz.

## ARAȘTIRMA

Çevrenizde bulunan ve dergi yayıncılığı yapan kurum ya da kuruluşlara giderek dergi tasarımıyla ilgili sık yapılan hatalar ve nedenleri hakkında bilgiler toplayınız. Topladığınız bilgileri sınıftaki arkadaşlarınızla karşılaştırınız.

## 2. SIK KARŞILAŞILAN SORUNLAR

Dergi sayfalarına özel en çok karşılaşılan sorunlar sayfa numaralandırma ve bölüm başlıkları ile ilgilidir.

### 2.1. Sayfa Numaraları

Dergilerde sayfa numaraları, ya sayfa bantlarında ya da sayfa altlarında verilir. Tek numaralı sayfalarda rakamlar sayfanın sağ köşesine, çift numaralı sayfalarda da sayfanın sol köşesine yerleştirilir. Sayfa numaraları sayfa altlarında verildiğinde ortada da yer alabilir.

Sayfa numaralandırmada ilk sayfa tek numaradan (1) ve sağ yapraktan başlanarak verilmeli. Sol sayfadaki numaralar ise çift sayılar olmalıdır.

Aşağıdaki dergi sayfalarında farklı sayfa numaralama örneklerini görmektesiniz.

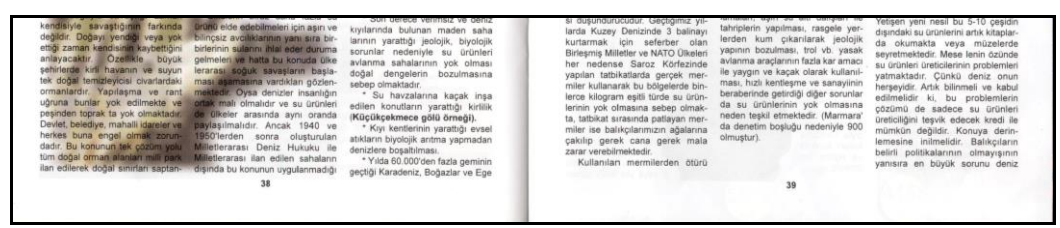

Şekil 2.1: Sayfa altında ve ortada numaralandırma

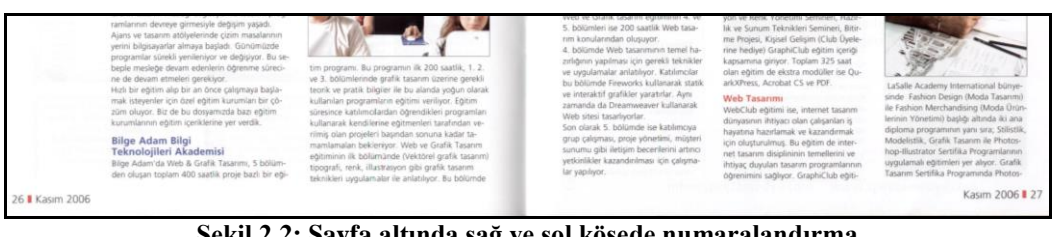

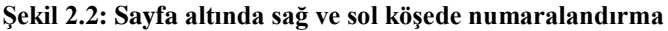

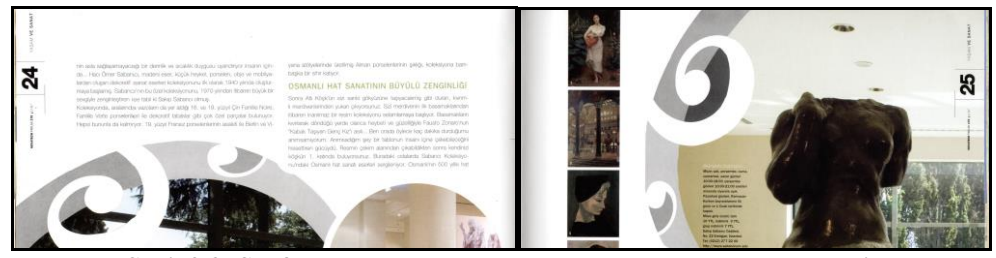

Şekil 2.3: Sayfa üst kısmında kenarlarda numaralandırma örneği.

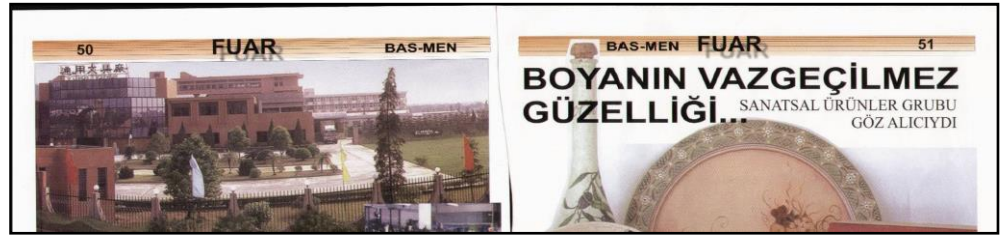

Şekil 2.4: Sayfa üst kısmında sağ ve sol köşede numaralandırma

Sayfa numaraları dergimizin tüm sayfalarında olması gereken önemli bir noktadır. Örneğin, sayfa düzenleme programı ile tüm sayfalarımızın en alt kısmına sayfa numarası ekleyelim. Bunun için Master sayfamızın en alt orta noktasına bir yazı alanı açalım. (Şekil 2.5) Daha sonra bu yazı alanının içine klavyeden Ctrl+3 komutu verdiğimizde alanın içinde < # > şeklinde bir simge belirecektir. (Şekil 2.6) Simgeyi alan içi imleç ile seçtikten sonra font ve punto gibi ayarlamaları yapabiliriz.

Eğer sayfa numarası vereceğimiz doküman birleşik sayfa (Facing Pages) düzeninde ise master sayfamızda karşılıklı iki sayfa olarak açılmış durumdadır. Bu durumda her iki sayfaya da sayfa numarası eklenmelidir.

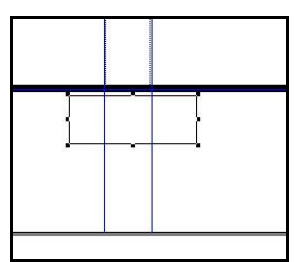

Şekil 2.5: Sayfa numarası için yazı alanı nasıl açılması gerektiği anlatılmaktadır.

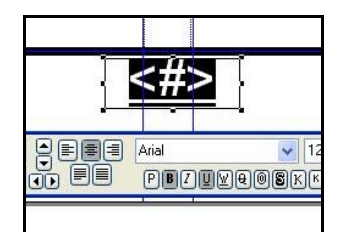

Şekil 2.6: Sayfa numarası verme işleminin aşamaları anlatılmaktadır.

### 2.2. Bölüm Başlıkları

Bölüm başlıklarının belirlenmesinde yarar vardır. Okuyucu ilgisini çeken bölümlere bu yolla daha kolay ulaşabilecektir.

Aşağıda farklı dergi örneklerinden farklı bölüm başlıkları örnekleri görmektesiniz.

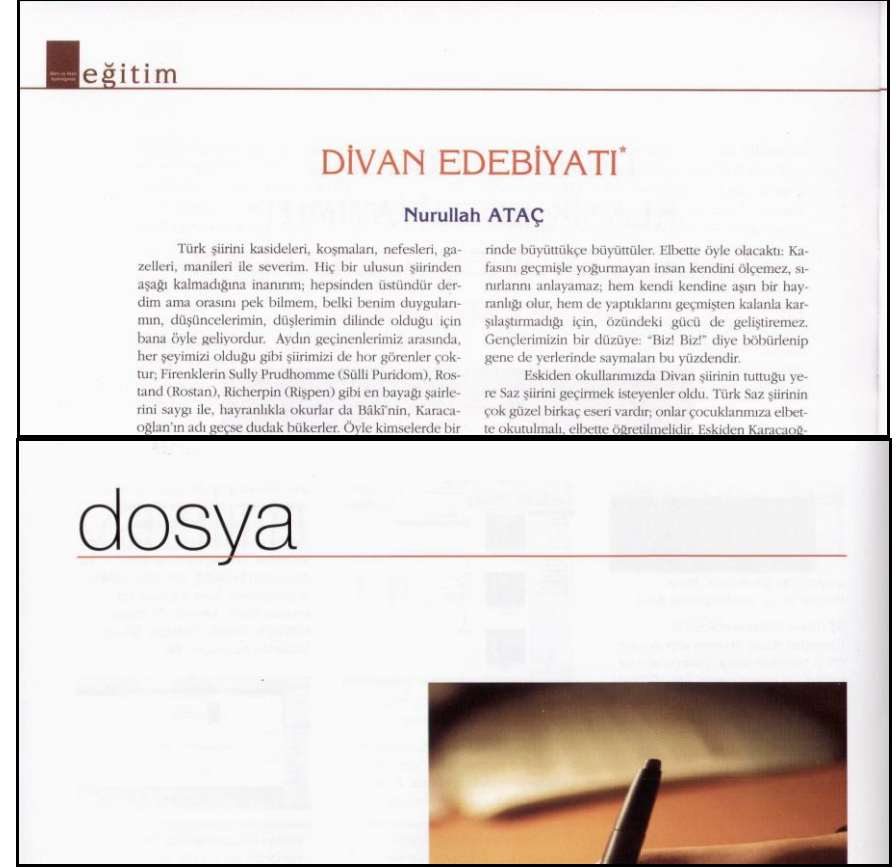

Şekil 2.7: Farklı dergi örneklerinden farklı bölüm başlıkları örnekleri gösterilmektedir. Bu örneklerde ortalı ve sola dayalı başlık örneklerine yer verilmiştir.

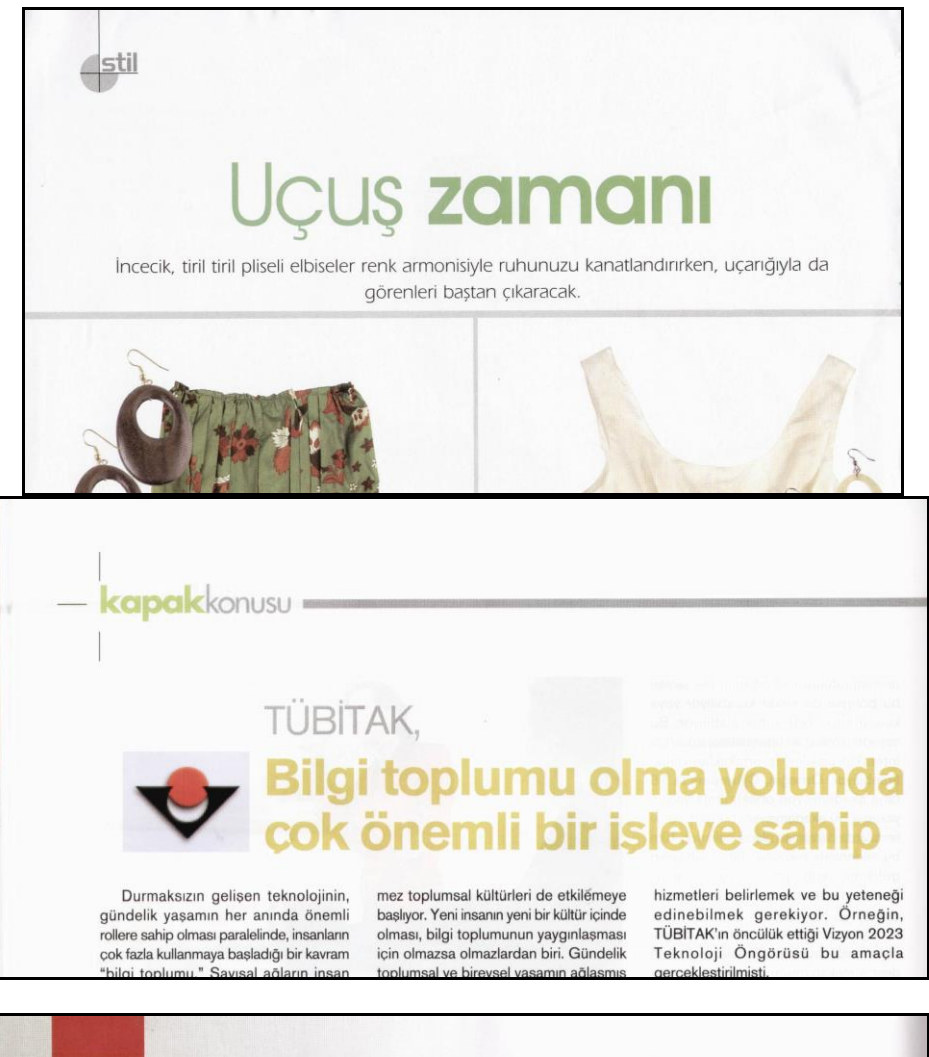

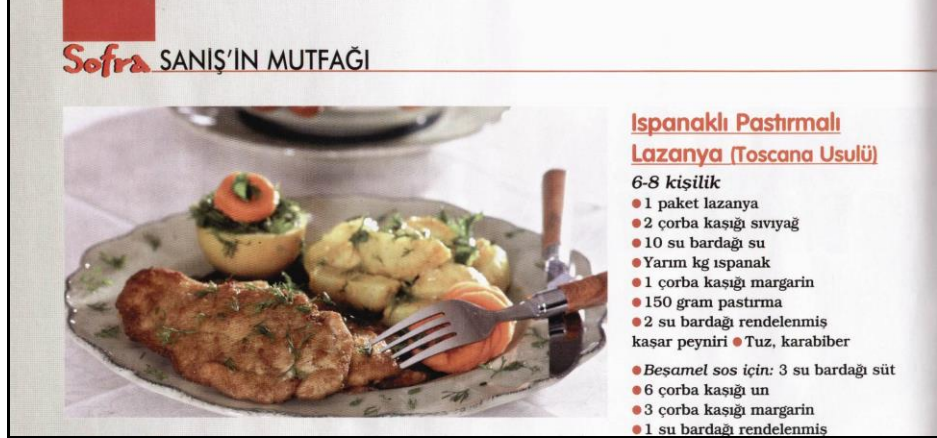

Şekil 2.8: Farklı dergi örneklerinden farklı bölüm başlıkları örnekleri gösterilmektedir. Bu örneklerde ortalı, sola dayalı ve sağa dayalı başlık örneklerine yer verilmiştir.

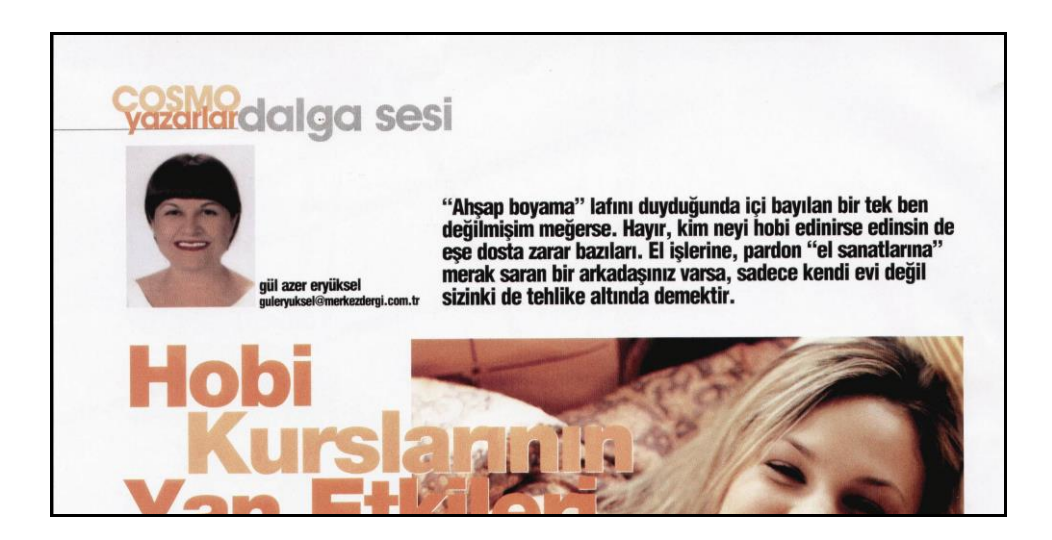

Yukarıda verilen örneklerde Eğitim, Hobi, Kapak konusu, Dosya, Stil gibi isim yazan kısımlar bölüm isimleridir. Buradaki isimler değiştirilerek yeni bölümler oluşturulur. Örneğin stil yazan bölümde stil yerine rehber, Hobi yerine Aktüel vb. şekilde isimler verilerek yeni bölümler oluşturulmuştur.

Bölüm oluşturmada genellikle bölümlere ait isimler ve bazen de renkler değiştirilir. Bölümlerin isimlerinin yazıldığı yer ve şekil aynı kalır. Örneğin aşağıda verilen örnekte gri renk kullanılmıştır. Aynı örneğin başka bölümüne bakıldığında bölüm belirlemede kullanılan şeklin renginin değiştiği görülmektedir.

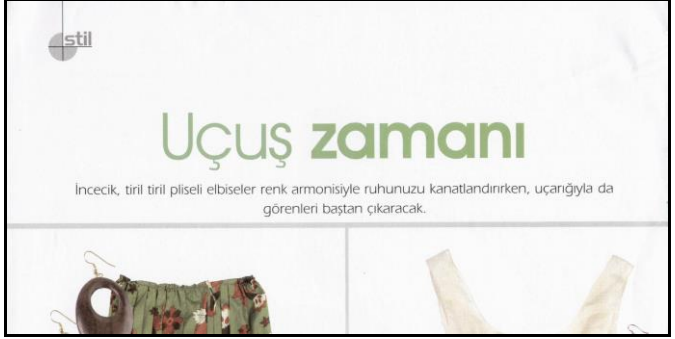

Şekil 2.9:Bölümler yapılırken şablonların şekli aynı tutulmuş fakat renkleri değiştirilerek yeni bölümler oluşturulmuş.

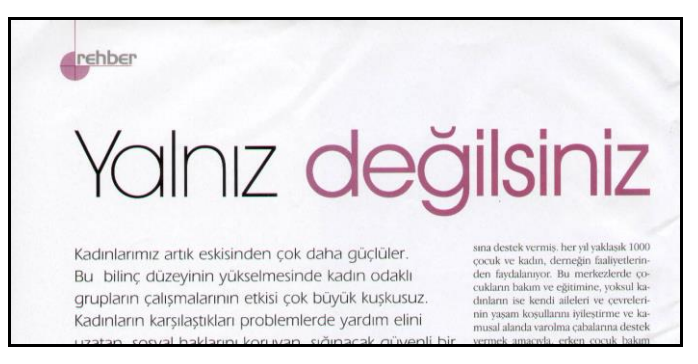

Aşağıda verilen örneğimiz de bölüm başlıklarının yazıldığı şerit renklerinin değiştiğini görmekteyiz. İnternet ile ilgili bölüm yeşil renk ile belirtilirken Donanım bölümünün rengi turuncu tonları ile verilerek bölümlerin kolaylıkla ayrılması sağlanmıştır.

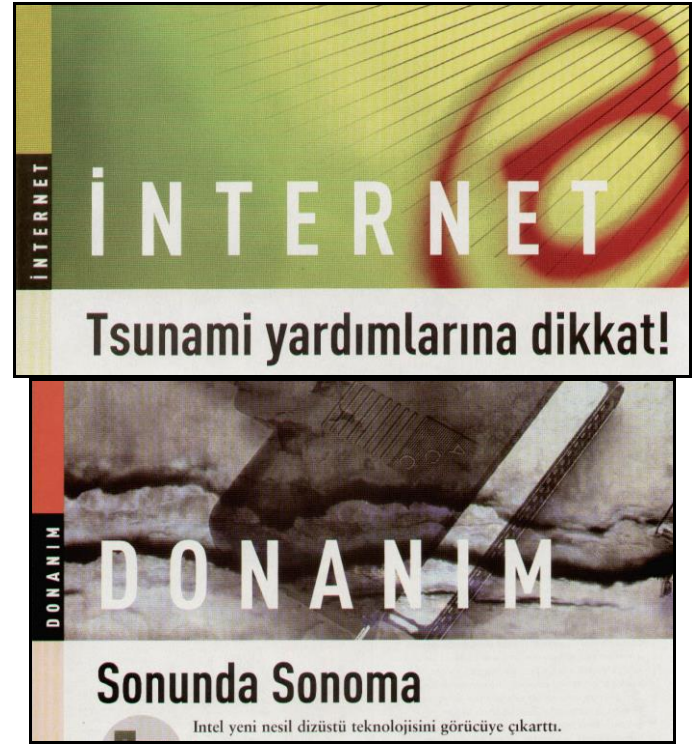

Şekil 2.10: Bölüm renkleri farlı tutularak verilerek bölümlerin kolaylıkla ayrılması sağlanmıştır.

Aşağıda verilen örneğimiz de de bölüm başlıklarının yazıldığı şerit renklerinin değiştiği görülmektedir.

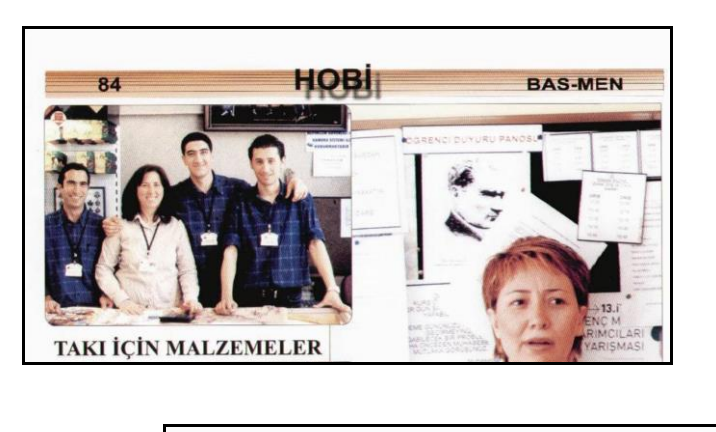

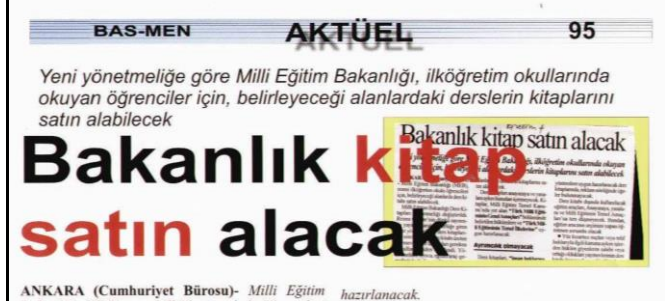

Şekil 2.11: Bölüm başlıklarının yazıldığı şerit renklerinin değiştirilerek bölümlerin farklılaşması sağlanmıştır.

Dergi sayfası hazırlarken dikkat edilmesi gereken noktalardan bazıları ise şunlardır:

- Yazar adı ve varsa yazı ya da yazar hakkında gerekli açıklamalar unutulmamalıdır.
- Metin kutularına sığmayan yazı devamlarına dikkat edilmeli yazının tamamının sayfa ya da sayfalara yerleştirildiğinden emin olunmalıdır
- Sayfaya yerleştirilen ögelerin kesim payı alanına taşmamasına özen gösterilmelidir.
- Dergide fotoğraf baskı kalitesi çok önemlidir. Bu nedenle fotoğraf seçiminde dikkatli olunmalı ve tüm fotoğrafların yüksek çözünürlüklü ve CMYK modunda olduğundan emin olunmalıdır.

## UYGULAMA FAALİYETİ

| İşlem Basamakları                                                                                                    | Öneriler                                                                                                    |
|----------------------------------------------------------------------------------------------------|----------------------------------------------------------------------------------------------------|
| <ul> <li>Verilen sabit elemanları yerleştiriniz</li> </ul>                                                                                                    | <ul> <li>Dergi gibi çok sayfalı işlerde sabit<br/>veriler çok sayfada yer alıyorsa<br/>master sayfa üzerinde oluşturunuz.</li> <li>Sayfada varsa logo, fotoğraf, vb.<br/>materyaller CMYK modunda<br/>olmalıdır.</li> </ul>                                                                  |
|                                                                                                    | <ul> <li>TIFF veya JPEG olarak kaydedilmiş<br/>olmalıdır. (Çünkü bu formatlar<br/>birçok program tarafından<br/>desteklenmektedir.)</li> </ul>                                                                                                    |
| <ul> <li>Verilen metinleri yerleştiriniz.</li> </ul>                                                                                                    | <ul> <li>Sayfa üzerindeki her metin, başlık,<br/>spot, resim üstü, resim altı vb.<br/>yazıların hepsi için ayrı ayrı yazı</li> </ul>                                                                                                    |
|                                                                                                    | <ul> <li>alanı açınız.</li> <li>Word programında yazılmış<br/>metinleri Get Text (Yazı al)<br/>komutuyla getirirken bozulmalar<br/>meydana geldiği için getireceğiniz<br/>bölümü seçerek Ctrl+C komutuyla<br/>kopyalayınız ve yazı alanı içine<br/>Ctrl+V komutuyla yapıştırınız.</li> </ul> |
|                                                                                                    | <ul> <li>Yazı karakterini uygun değil ise<br/>değiştiriniz.</li> <li>Punto büyüklüğünü değiştiriniz.</li> </ul>                                                                                                    |
|                                                                                                    | <ul> <li>Sütun sayısını ayarlayınız.</li> <li>Sütunlar arası boşluk değerini</li> </ul>                                                                                                    |
|                                                                                                    | <ul> <li>Bloklama şeklini ayarlayınız.</li> <li>Uygun yazı karakterleri<br/>bilgisayarınızda mevcut değil ise en<br/>yakın karakterleri kullanınız</li> </ul>                                                                                                    |
| ment of the second of the second of the | <ul> <li>Yazı üzerinde değişiklik yapmadan<br/>önce mutlaka yazınızı seçili hale<br/>getiriniz.</li> </ul>                                                                                                    |
|                                                                                                    | <ul> <li>Yazılardaki sündünmeleri yazı Item<br/>çubuğu ile seçildikten sonra Ctrl<br/>tuşu basılı iken hangi yönde<br/>yapacaksanız o noktadan tutup<br/>çekerek gerçekleştiriniz.</li> <li>Yazılarda satır arası sıkıstırmaları</li> </ul>                                                  |

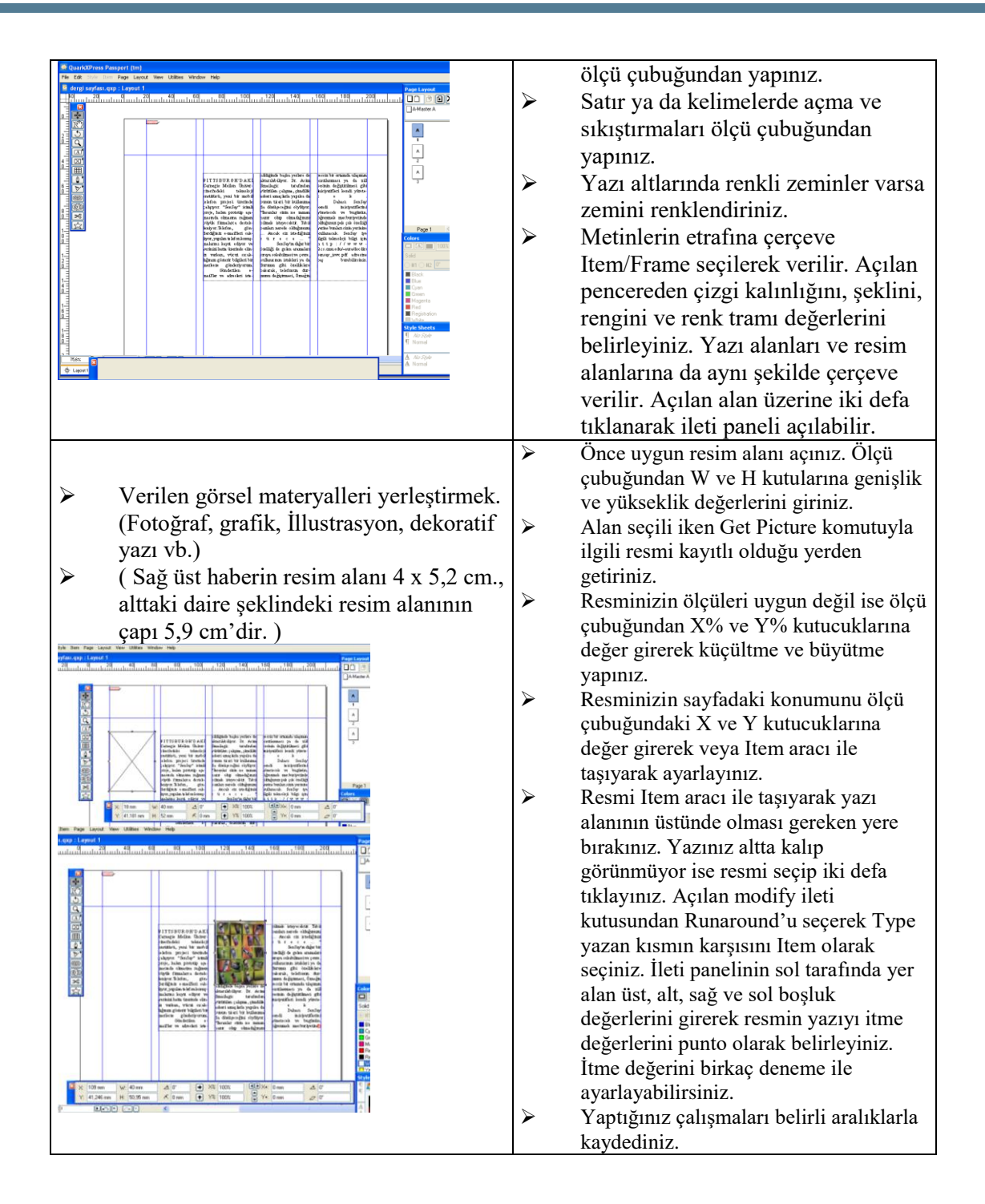

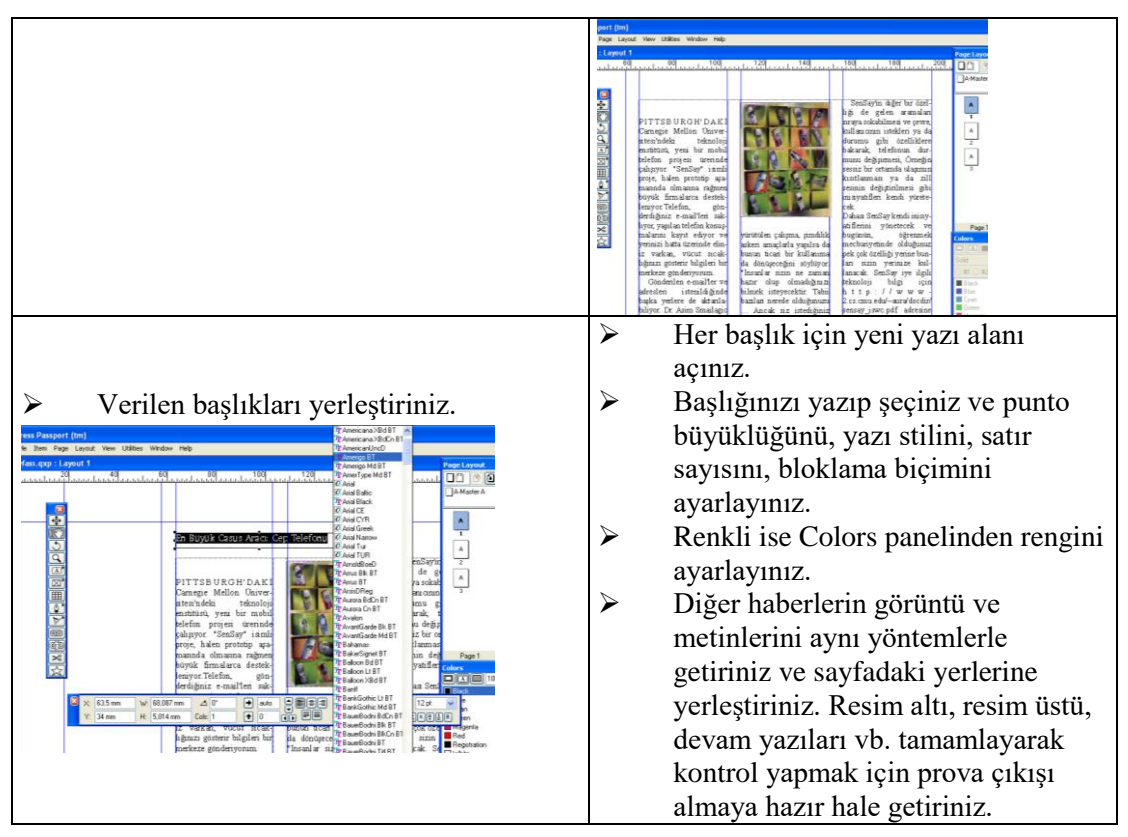

### DEĞERLENDİRME ÖLÇEĞİ

Öğrenme faaliyetinde kazandığınız becerileri aşağıdaki kontrol listesine göre değerlendiriniz.

|    | Değerlendirme Ölçütleri                                                                                  | Evet | Hayır |
|----|----------------------------------------------------------------------------------------------------|------|-------|
| 1. | Örnek sayfanızdaki sabit elemanları çalışma sayfanıza getirdiniz mi?                                     |      |       |
| 2. | Verilen metinleri çalışma sayfanızdaki yerlerine uygun biçimde yerleştirdiniz mi?                        |      |       |
| 3. | Verilen görsel materyalleri ölçülü biçimde ve<br>sayfanızda olması gereken yerlere yerleştirdiniz<br>mi? |      |       |
| 4. | Verilen başlıkları yerleştirdiniz mi?                                                                    |      |       |

Faaliyet değerlendirmeniz sonucunda "Hayır"ı işaretleyerek yapamadığınız işlemleri tekrar ediniz.

Tüm işlemleri başarıyla tamamladıysanız bir sonraki faaliyete geçiniz.

## ÖLÇME VE DEĞERLENDİRME

#### Aşağıdaki sorularda doğru olan şıkkı işaretleyiniz.

1. Aşağıdaki sayfa numaralandırma ile ilgili ifadelerden hangisi doğru değildir?

- A.) İlk sayfa tek numaradan ve sağ yapraktan başlar.
- B.) İlk sayfa çift numaradan ve sağ yapraktan başlar.
- C.) Sayfa altlarında verildiğinde ortada da yer alabilir.
- D.) Sol sayfadaki numaralar çift sayılar olmalı.
- 2. Bölüm başlıklarının belirlenmesi ile ilgili aşağıdaki ifadelerden hangisi doğrudur?
  - A.) Dergi sadece daha hareketli ve renkli görünür.
  - B.) Bölüm başlıklarında bölüm isimleri dışında tüm veriler sabittir.
  - C.) Bölüm başlıkları okuyucunun ilgisini çeken bölümlere daha kolay ulaşmasını sağlar.
  - D.) Herhangi bir amacı yoktur. Tasarım amaçlıdır.
- 3. Sayfada yer alan logo, fotoğraf vb. materyaller hangi modda kullanılmalıdır?
  - A.) RGB
  - B.) CMYK
  - C.) HSL
  - D.) Gray Scale
- 4. Get Text komutu niçin kullanılır?
  - A.) Resim almada
  - B.) Yazı almada
  - C.) Logo almada
  - D.) İteleme yapmada
- 5. Ölçü çubuğundaki X ve Y değerleri neyin belirlenmesinde kullanılır?
  - A.) Resim sayfadaki konumunun belirlenmesinde
  - B.) Resmin büyütülmesinde
  - C.) Resmin küçültülmesinde
  - D.) Resim alanının ölçülendirilmesinde
- 6. Modify ileti kutusundaki Runaround ile aşağıdakilerden hangisi gerçekleştirilir?
  - A.) Yazıyı ölçülendirmek
  - B.) Resmi ölçülendirmek
  - C.) Şeçilen objeye itme vermek
  - D.) Seçilen objeyi üste getirmek

### Doğru Yanlış Testi

| А  | Aşağıdaki soruları doğru veya yanlış olarak işaretleyiniz.                                                                        |  | Yanlış |
|----|----------------------------------------------------------------------------------------------------|--|--------|
| 1. | Tek numaralı sayfalarda rakamlar sayfanın sağ köşesine,<br>çift numaralı sayfalarda da sayfanın sol köşesine<br>yerleştirilir.    |  |        |
| 2. | Sayfa numaralandırmada ilk sayfa tek numaradan (1) ve sağ yapraktan başlanarak verilmeli.                                         |  |        |
| 3. | Sol sayfadaki numaralar tek sayılar olmalıdır.                                                                                    |  |        |
| 4. | Okuyucu ilgisini çeken bölüme bölüm başlıklarının yardımı ile daha kolay ulaşır.                                                  |  |        |
| 5. | Açtığımız çalışma sayfasında haber, habere ait başlık, spot vb. yazılar için tek yazı alanı açmak yeterlidir.                     |  |        |
| 6. | 5. Resim alanlarına resim alma komutu Get Text'tir.                                                                               |  |        |
| 7. | <ol> <li>Bölüm oluşturma bölümlere ait isimler değiştirilir. Bunun<br/>dışında hiçbir şey değiştirilmez.</li> </ol>               |  |        |
| 8. | 8. Resim alanında kullanılan resmin ölçüleri ölçü çubuğundaki<br>X% ve Y% alanına girilen değerlerle küçültülüp<br>büyütülebilir. |  |        |

### DEĞERLENDİRME

Cevaplarınızı modül sonundaki cevap anahtarı ile karşılaştırınız ve doğru cevap sayınızı belirleyerek kendinizi değerlendiriniz.

Ölçme sorularındaki yanlış cevaplarınızı tekrar ederek araştırarak ya da öğretmeninizden yardım alarak tamamlayanız.

# ÖĞRENME FAALİYETİ–3

## AMAÇ

Hazırladığınız örnek sayfaya prova çıkışı alacak, örnek sayfa ile karşılaştırarak hataları prova üzerinde uygun şekilde belirtecek ve sayfa kontrolü yapabileceksiniz.

## ARAŞTIRMA

Çevrenizde bulunan ve dergi hazırlayan kurum ya da kuruluşlara giderek sayfa kontrolleri hakkında bilgiler toplayınız. Topladığınız bilgileri sınıftaki arkadaşlarınızla karşılaştırınız.

## **3. SAYFA KONTROLÜ**

Sayfa kontrolü hazırlanan sayfanın çizilen plana uygunluğunu kontrol etmek, sayfadaki haber, başlık vb. her türlü yazının imla hatalarını gidermek, görsel materyallerin uygunluğunu ve doğruluğunu (habere ait olup olmadığını) kontrol etmek ve bunların en kısa sürede giderilerek baskıya hatasız hazırlanmasını sağlamak amacı ile özenle yapılmalıdır. Bir sayfa ne kadar özenle hazırlanırsa hazırlansın hatalar okuyucu tarafından çok çabuk fark edilir ve tepki görür.

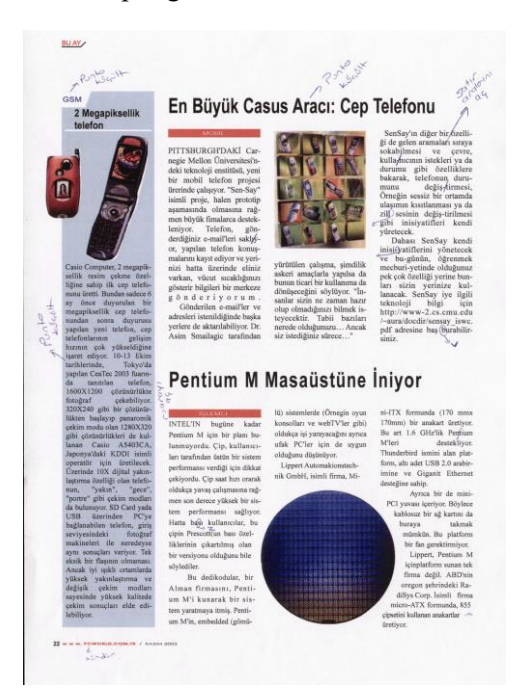

Dergi sayfasında yapılacak düzeltmeler gazete sayfasında yapılan düzeltmeler ile aynı özelliklere sahiptir. Gazete sayfası düzeltmelerinin özellikleri ve şekli burada da geçerlidir. Aynı tashih kuralları ve düzeltme işaretleri kullanılır

Yanda gördüğünüz sayfa prova çıkışıdır ve kontrolü yapılarak üzerinde gerekli düzeltmeler uygun şekillerle net biçimde belirtilmiştir.

Kontrol amaçlı prova çıkışı hata kalmadığından emin olana kadar alınır ve düzeltmeler yapılır.

Kontrol işleminin mümkün olduğu kadar tek kişi tarafından yapılmaması hata yapılması ihtimalini azaltır.

## UYGULAMA FAALİYETİ

| İşlem Basamakları                                                                                                    | Öneriler                                                                                                    |
|----------------------------------------------------------------------------------------------------|----------------------------------------------------------------------------------------------------|
| Prova çıkışı alınız.                                                                                                    | <ul> <li>Çıkış alınacak cihazın ebatlarını<br/>öğreniniz.</li> <li>Çıkış alabildiğiniz kâğıt ebadı<br/>sayfanızdan küçük ise yazıcı<br/>kâğıdına uygun ebatlarda yazdırınız<br/>(Fit in Print Area).</li> <li>Ayarlamaları yaptıktan sonra<br/>File/Print (Yazdır) komutunu<br/>veriniz. (Kısa yolu Ctrl+P)</li> </ul>                                                             |
| Sayfayı örnek sayfayla karşılaştırınız.                                                                                                    |                                                                                                    |
| <page-header><text><text><text><text><text><text><text><text><text><text><text><text><text><text><text><text><text><text></text></text></text></text></text></text></text></text></text></text></text></text></text></text></text></text></text></text></page-header>                                    | <ul> <li>Örnek sayfada kullandığınız<br/>karakterleri, metinleri, başlıkları,<br/>fotoğrafları, resim altı ve üstü<br/>yazıları okuyarak, esnetme,<br/>sıkıştırma gibi yönleri ile kontrol<br/>ediniz.</li> <li>Fotoğrafların haber metnine ait olup<br/>olmadığını kontrol ediniz.</li> <li>Zemin renklerini kontrol ediniz.</li> <li>Metinleri okuyup tashih yapınız.</li> </ul> |
| <section-header><section-header><section-header><section-header><image/><text><text><text><text><text><text><text><text><text><text><text><text></text></text></text></text></text></text></text></text></text></text></text></text></section-header></section-header></section-header></section-header> | <ul> <li>Karşılaştırma yaparken tespit<br/>ettiğiniz farklılık ve hataları net<br/>biçimde belirtiniz.</li> <li>Gerekli düzeltmeleri tashih<br/>kurallarına dikkat ederek yapınız.</li> </ul>                                                                                                    |

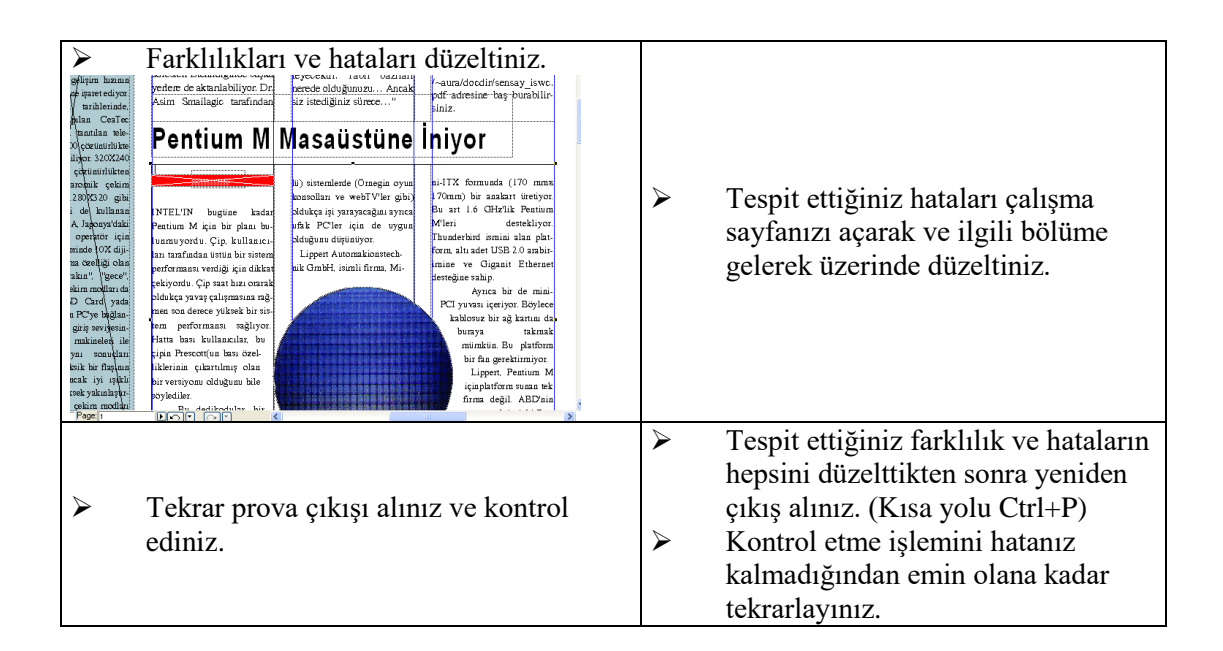

### DEĞERLENDİRME ÖLÇEĞİ

Öğrenme faaliyetinde kazandığınız becerileri aşağıdaki kontrol listesine göre değerlendiriniz.

|    | Değerlendirme Ölçütleri                                | Evet | Hayır |
|----|--------------------------------------------------------|------|-------|
| 1. | Prova çıkışı aldınız mı?                               |      |       |
| 2. | Sayfayı örnek sayfa ile karşılaştırdınız mı?           |      |       |
| 3. | Farklılık ve hataları prova üzerinde işaretlediniz mi? |      |       |
| 4. | Farklılık ve hataları düzelttiniz mi?                  |      |       |
| 5. | Tekrar prova çıkışı alarak kontrol ettiniz mi?         |      |       |

Faaliyet değerlendirmeniz sonucunda seçenekleriniz içinde "Hayır" seçeneği varsa yapamadığınız işlemleri tekrar ediniz.

Tüm işlemleri başarıyla tamamladıysanız bir sonraki faaliyete geçiniz.

## ÖLÇME VE DEĞERLENDİRME

#### Aşağıdaki sorularda doğru olan şıkkı işaretleyiniz

1. Aşağıdakilerden hangisi sayfa kontrolünün yapılma amaçlarından değildir?

- A) Hazırlanan sayfanın plana uygunluğunu kontrol etmek
- B) Sayfadaki her türlü imla kurallarını gidermek
- C) Görsel materyallerin uygunluğunu ve yerlerini kontrol etmek
- D) Sayfadaki sabit verilerin yerlerini değerlendirmek

2. Sayfa kontrolü ile ilgili aşağıdaki ifadelerden hangisi yanlıştır?

- A) Düzeltmeler prova çıkışı üzerinde işaretlenmelidir.
- B) Düzeltme işaret ve tashih kuralları gazete ile aynıdır.
- C) Bir defa prova çıkışı alınır ve kontrol edilir.
- D) Tashih ve düzeltmeler mümkünse tek kişi tarafından yapılmamalıdır.
- 3. Yazdır komutunun kısa yolu aşağıdakilerden hangisidir?
  - A) Ctrl + N
  - B) Ctrl + P
  - C) Ctrl + C
  - D) Ctrl + V

#### Doğru Yanlış Testi

| Aşağ | ğıdaki soruları doğru veya yanlış olarak işaretleyiniz.                                                      | Doğru | Yanlış |
|------|----------------------------------------------------------------------------------------------------|-------|--------|
| 1.   | Sayfa kontrolünde hazırlanan sayfanın çizilen plana uygunluğunu kontrol edilir.                              |       |        |
| 2.   | Görsel materyallerin uygunluğunu ve doğruluğunu (habere ait olup olmadığını) kontrol etmek gerekli değildir. |       |        |
| 3.   | Dergi sayfasında yapılacak düzeltmeler gazete sayfasında yapılan düzeltmelerden farklı özelliklere sahiptir. |       |        |
| 4.   | Gazete sayfası düzeltmelerinin özellikleri, şekli ve tashih kuralları burada da geçerlidir.                  |       |        |
| 5.   | Kontrol amaçlı prova çıkışı hata kalmadığından emin olana<br>kadar alınır ve düzeltmeler yapılır.            |       |        |
| 6.   | Bir kişi tarafından bir defa çıkış alıp kontrol etmek yeterlidir.                                            |       |        |

#### DEĞERLENDİRME

Cevaplarınızı modül sonundaki cevap anahtarı ile karşılaştırınız ve doğru cevap sayınızı belirleyerek kendinizi değerlendiriniz.

Ölçme sorularındaki yanlış cevaplarınızı tekrar ederek, araştırarak ya da öğretmeninizden yardım alarak tamamlayınız.

# MODÜL DEĞERLENDİRME

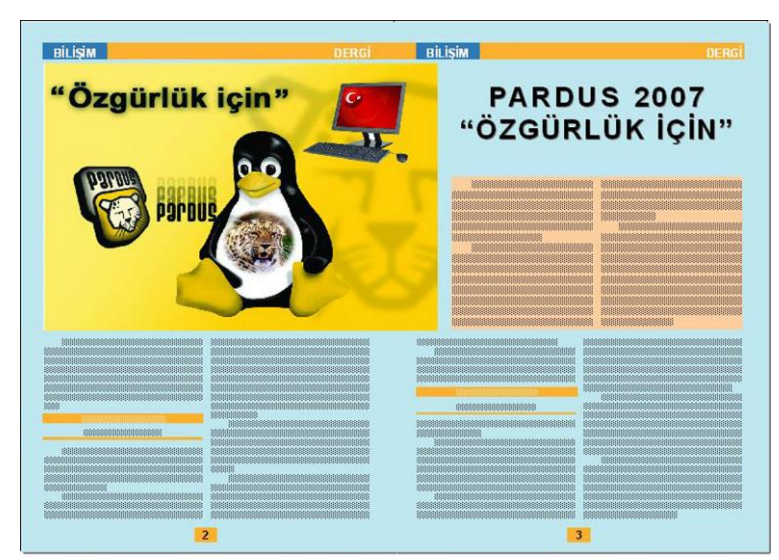

Çıktı görünümü

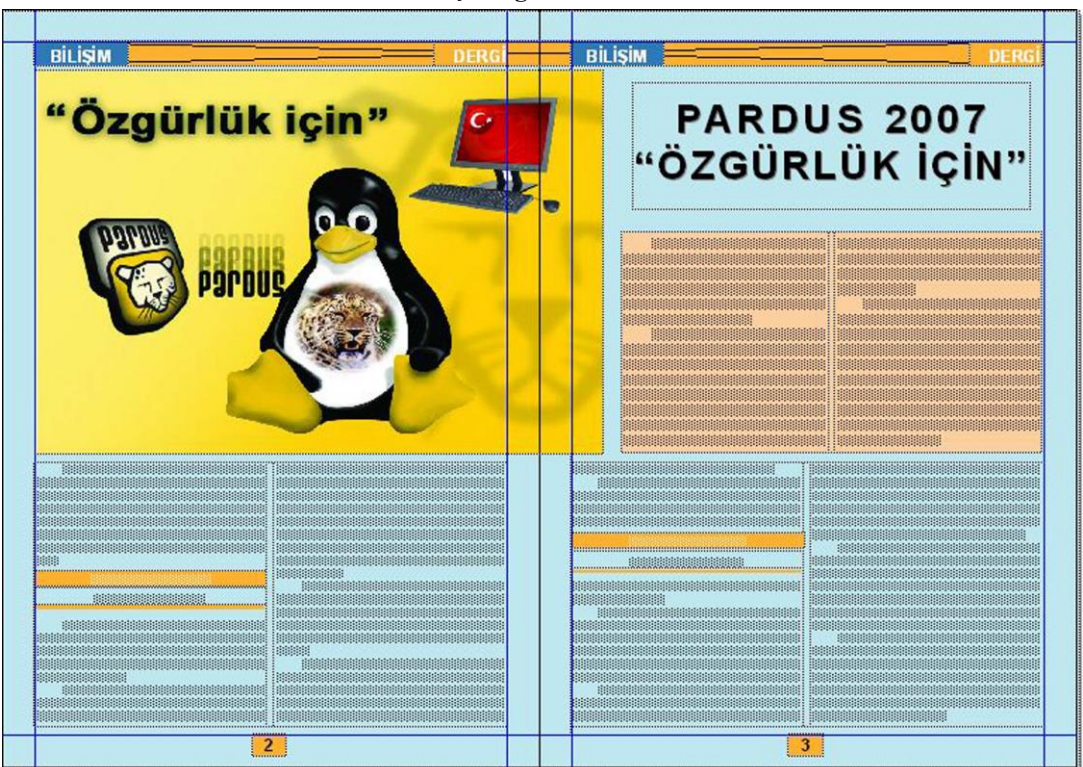

Çalışma sayfası görünümü

|   | İşlem Basamakları                                                                                                    |              | Öneriler                                                                                                    |
|---|----------------------------------------------------------------------------------------------------|--------------|----------------------------------------------------------------------------------------------------|
| 4 | Sayfayı dikkatle inceleyiniz.                                                                                                    | A            | Sayfayı daha çok biçimsel özellikleri<br>açısından inceleyiniz.                                                                                                    |
| 7 | Seçtiğiniz örnek sayfanın boyutlarını<br>ayarlayınız.                                                                                            | A            | ( <b>Facing Pages</b> , dikey, <b>A4</b> , tüm marjlar<br>12,7 mm, <b>kolon 1</b> sütunları metin kutuları<br>içerisinde verin )                                                         |
| A | Ana sayfada gerekli kalıp ayarlarını<br>yapınız.                                                                                                 | A            | Üst kuşaklar, bölüm başlıkları, dergi adı,<br>sayfa numaraları gibi tüm sayfalarda ya da<br>sayfaların büyük bir çoğunluğunda<br>bulunması planlanan öğeleri ana sayfada<br>oluşturunuz. |
| 7 | Projeye yeni sayfalar ekleyiniz, 2. ve 3. sayfayı karşılıklı olarak görüntüleyiniz.                                                              | ٨            | Yeni sayfaları Page menüsünden ya da ana<br>sayfayı seçip sayfalar bölümüne<br>sürükleyerek kolayca oluşturabilirsiniz.                                                                  |
| 7 | Görsel materyalleri, metinleri ve başlıkları<br>örnektekine benzer bir şekilde çalışma<br>sayfanıza yerleştiriniz.                               | A            | Nesneleri ölçülerine uygun şekilde<br>yerleştirmek için cetvel ve Measurements<br>gibi araçlardan yararlanınız.                                                                          |
| 7 | Örnekteki diğer öğeleri de (Çizgi, çerçeve, resim altı, resim üstü vb.) yerleştiriniz.                                                           | A            | Metin içerisinde bulunan bölüm başlıkları<br>ve çizgileri oluşturarak, yerleştirmeyi<br>unutmayınız.                                                                                     |
| A | Nesnelerin zemin renklerini veriniz. Ana<br>zemin rengini tüm sayfayı kaplayacak bir<br>kutu oluşturarak verin ve bu kutuyu en<br>arkaya atınız. | A            | Nesnelerin zemin renklerinin uyumlu<br>olmasına dikkat ediniz. Bu aşamada<br>nesnelerin bir birileriyle olan önde arkada<br>ilişkilerini organize ediniz.                                |
| ~ | Sayfanızı tamamladıktan sonra prova<br>çıkışı alarak örnek sayfa ile karşılaştırınız.                                                            | $\mathbf{A}$ | Metin içeriği, fotoğraf, renkler çok önemli<br>değil.                                                                                                    |
| A | Çalışma sayfanızın üzerinde düzeltmeleri yapınız ve yeniden prova çıkışı alınız.                                                                 | 4            | Bu işlemi hatasız çıkış alıncaya kadar devam ettiriniz.                                                                                                    |

|    | Değerlendirme Ölçütleri                                                    | Evet | Hayır |
|----|----------------------------------------------------------------------------|------|-------|
| 1. | Örnek sayfayı incelediniz mi?                                              |      |       |
| 2. | Örnek sayfaya uygun ayarlarda yeni proje açtınız mı?                       |      |       |
| 3. | Ana sayfada gerekli kalıbı oluşturdunuz mu?                                |      |       |
| 4. | Projenize yeni sayfalar eklediniz mi?                                      |      |       |
| 5. | Görsel materyalleri, başlıkları ve metinleri yerleştirdiniz mi?            |      |       |
| 6. | Çizgi çerçeve gibi diğer öğeleri yerleştirdiniz mi?                        |      |       |
| 7. | Sayfanın çıkışını alıp şekil açısından örnek sayfayla karşılaştırdınız mı? |      |       |
| 8. | Varsa hataları düzelterek bir daha çıkış aldınız mı?                       |      |       |

### DEĞERLENDİRME

Modül değerlendirmeniz sonucunda "Hayır" cevabı varsa, ilgili işlemleri tekrar ediniz. Tüm işlemleri başarıyla tamamladıysanız modülü başardınız. Tebrikler. Bir sonraki modüle geçebilirsiniz.

## **CEVAP ANAHTARLARI**

### 1. FAALİYET ÇOKTAN SEÇMELİ TEST

| 1 | 2 | 3 | 4 | 5 | 6 | 7 | 8 |
|---|---|---|---|---|---|---|---|
| D | С | Α | В | D | С | С | В |

### 1. FAALİYET DOĞRU YANLIŞ TESTİ

| 1 | 2 | 3 | 4 | 5 | 6 |
|---|---|---|---|---|---|
| Y | D | D | Y | D | Y |

#### 2. FAALİYET ÇOKTAN SEÇMELİ TEST

| 1 | 2 | 3 | 4 | 5 | 6 |
|---|---|---|---|---|---|
| В | С | В | В | Α | С |

#### 2. FAALİYET DOĞRU YANLIŞ TESTİ

| 1 | 2 | 3 | 4 | 5 | 6 | 7 | 8 |
|---|---|---|---|---|---|---|---|
| D | D | Y | D | Y | Y | Y | D |

#### 3. FAALİYET ÇOKTAN SEÇMELİ TEST

| 1 | D |
|---|---|
| 2 | С |
| 3 | В |

#### 3. FAALİYET DOĞRU YANLIŞ TESTİ

| 1 | 2 | 3 | 4 | 5 | 6 |
|---|---|---|---|---|---|
| D | Y | Y | D | D | Y |

# KAYNAKÇA

- KETENCİ Hasan Fehmi ,Can BİLGİLİ, Görsel İletişim ve Grafik Tasarım , İstanbul, 2006.
- DAĞLI Nevzat Gazete Yayımlama Teknikleri, Ankara, 1995.
- > YILMAZ Osman, Kemal DEMİR, QuarkXPress Öğrenirken, İstanbul,

1997.

> Yayımlanmış yerli ve yabancı dergilerden, örnek sayfa taramaları